# ArCADia-INSTALACJE ODGROMOWE

# Podręcznik użytkownika dla programu ArCADia-INSTALACJEODGROMOWE

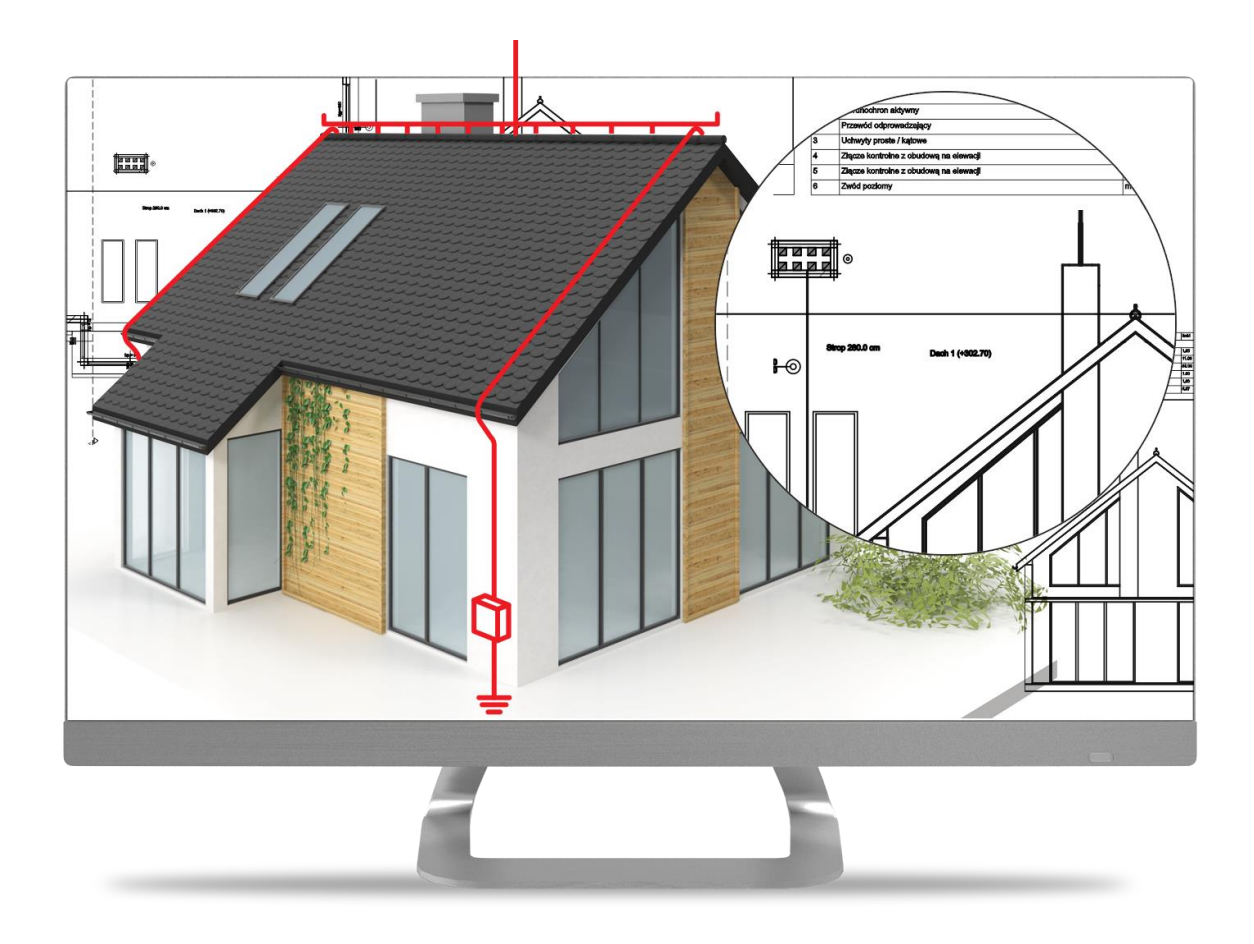

2018-03-02

# 1. Spis treści

| 1. | Spis | s treści                                        | 2  |
|----|------|-------------------------------------------------|----|
| 2. | Wp   | prowadzenie                                     | 5  |
|    | 2.1. | Przeznaczenie programu                          | 6  |
|    | 2.2. | Cechy i możliwości programu                     | 6  |
| 3. | Pra  | ica z programem                                 | 7  |
|    | 3.1. | Podstawowe informacje                           | 8  |
|    | 3.2. | Opis elementów programu                         | 8  |
| 4. | Opi  | is elementów programu1                          | 0  |
|    | 4.1. | Menadżer Projektu1                              | 1  |
|    | 4.2. | Widoki 1                                        | 13 |
|    | 4.2  | .1. Rzut                                        | 4  |
|    | 4.2  | .2. Widok 3D                                    | 15 |
|    | 4.3. | Wprowadzanie obiektów1                          | 17 |
|    | 4.3  | .1. Okno wstawiania 1                           | 17 |
|    | 4.4. | Praca z typami                                  | 9  |
|    | 4.5. | Edycja obiektów 2                               | 20 |
|    | 4.6. | Opcje 2                                         | 20 |
| 5. | Opi  | is i edycja obiektów 2                          | 22 |
|    | 5.1. | Zwód poziomy 2                                  | 23 |
|    | 5.2. | Piorunochron aktywny 2                          | 25 |
|    | 5.3. | Przewód odprowadzający 2                        | 27 |
|    | 5.4. | Złącze kontrolne                                | 29 |
|    | 5.5. | Przewód uziemiający3                            | 31 |
|    | 5.6. | Uziom otokowy                                   | 33 |
|    | 5.7. | Uziom kratowy                                   | 35 |
|    | 5.8. | Uziom prętowy3                                  | 37 |
|    | 5.9. | Modyfikacje elementów3                          | 39 |
| 6. | Obl  | liczenia 4                                      | 1  |
|    | 6.1. | Sprawdzenie poprawności narysowanej instalacji4 | 12 |
|    | 6.2. | Obliczenia 4                                    | 12 |
|    | 6.3. | Raport z obliczeń: 4                            | 14 |
|    | 6.3  | .1. Obliczenia rezystancji uziomów 4            | 14 |
| 7. | Zes  | tawienia i wykazy4                              | 16 |

| 7.2. | Wykaz elementów            | 47 |
|------|----------------------------|----|
| 7.3. | Zestawienie materiałów     | 48 |
| 7.4. | Edycja zestawień i wykazów | 50 |

# 2. WPROWADZENIE

# 2.1. Przeznaczenie programu

Moduł ArCADia-INSTALACJE ODGROMOWE pozwala na stworzenie projektu instalacji zabezpieczającej budynek przed silnymi wyładowaniami elektrycznymi. Moduł pozwala na zabezpieczenie budynku jednorodzinnego jak i stworzenie pełnej instalacji odgromowej w budynkach wielorodzinnych, czy użyteczności publicznej. Program pozwala na stworzenie projektu, sprawdzenie poprawności jego wykonania (połączeń elementów i zamknięcia obwodów) jak również wykonania obliczeń i stworzenia z nich raportu.

# 2.2. Cechy i możliwości programu

Moduł ArCADia-INSTALACJE ODGROMOWE umożliwia:

- Wprowadzenie *Zwodu poziomego* na połaciach dachu, wzdłuż kalenic, krawędzi dachu, koszy, naroży i okapów.
- Wprowadzenie *Przewodu odprowadzającego* od połaci dachu wzdłuż ścian do terenu lub *Złącza kontrolnego*.
- Wprowadzenie *Przewodu uziemiającego*.
- Obrysowanie budynku *Uziomem otokowym* lub wprowadzenie *Uziomu kratowego* lub *Uziomu prętowego*.
- Wprowadzenie *Piorunochronu aktywnego*.
- Sprawdzenia poprawności połączeń elementów, stworzenia zestawień i raportu.

# **3.** PRACA Z PROGRAMEM

# 3.1. Podstawowe informacje

Praca w systemie ArCADia umożliwia stworzenie projektu budynku, instalacji elektrycznych, wodociągowych, grzewczych, gazowych, odgromowych itd. Praca na trójwymiarowym modelu budynku zmienia podejście do projektowania, ułatwia je, przez możliwość zobaczenia elementów nie tylko na rzucie. Pozwala na szybkie znalezienie błędów i ich poprawę. Dodatkowo opcje sprawdzania instalacji, zliczania elementów i generowania raportu znacznie przyspieszą proces projektowy. Moduł ArCADia-INSTALACJE ODGROMOWE pozwoli na dopełnienie projektu wirtualnego budynku i pozwoli na stworzenie dokumentacji potrzebnej do zabezpieczenia budynku przez silnymi wyładowaniami elektrycznymi.

# 3.2. Opis elementów programu

Wszystkie opcje modułu ArCADia-INSTALACJE ODGROMOWE znajdują się na wstążce Piorunochron

| WE.            |                           |                           | 0<br>0              | (j)                    |                  |                  | 1                |                      | iliili                      | 5                         |                        |       | ?     |
|----------------|---------------------------|---------------------------|---------------------|------------------------|------------------|------------------|------------------|----------------------|-----------------------------|---------------------------|------------------------|-------|-------|
| Zwód<br>poziom | Piorunochron<br>/ aktywny | Przewód<br>odprowadzający | Złącze<br>kontrolne | Przewód<br>uziemiający | Uziom<br>otokowy | Uziom<br>kratowy | Uziom<br>prętowy | Wykaz<br>elementów * | Zestawienie<br>materiałów * | Sprawdzenie<br>instalacji | Obliczenia<br>i raport | Opcje | Pomoc |
|                |                           |                           |                     |                        |                  | Pioruno          | chron            |                      |                             |                           |                        |       |       |

Rys. 1 Wstążka Piorunochron z opcjami modułu ArCADia-INSTALACJE ODGROMOWE

#### Tab. 1 Opcje modułu ArCADia-INSTALACJE ODGROMOWE

| AN CONTRACT   | Zwód poziomy                 | Montowany na dachu, umieszcza się go przede wszystkim<br>wzdłuż kalenicy, na krawędziach bocznych dachu (koszach<br>i narożach), na kominie i maszcie antenowym. |
|---------------|------------------------------|----------------------------------------------------------------------------------------------------|
|               | Piorunochron<br>aktywny      | Wprowadza iglice piorunochronu na dachu, ma za zadanie<br>przyjąć bezpośrednie uderzenie pioruna i przekazać<br>wyładowanie dalej.                               |
|               | Przewód<br>odprowadzający    | Stalowy drut ocynkowany służący do tworzenia zwodów poziomych i przewodów odprowadzających.                                                                      |
| 0<br>0        | Złącze kontrolne             | Łączy przewód odprowadzający z uziomem. Umożliwia<br>rozpięcie elementów instalacji odgromowej od uziemienia<br>i pomiar rezystancji uziemienia.                 |
| <b>I</b>      | Przewód uziemiający          | Montowany na ścianie budynku; łączy zwód poziomy ze złączem kontrolnym.                                                                                          |
|               | Uziom otokowy                | Pełni rolę uziomu sztucznego Okala budynek w ustalonej<br>odległości i na ustalonej głębokości.                                                                  |
|               | Uziom kratowy                | Zwany też siatkowym; pełni rolę uziomu sztucznego;<br>stosowany zazwyczaj pod słupami napięcia.                                                                  |
| 1             | Uziom prętowy                | Zwany też pionowym; pełni rolę uziomu sztucznego;<br>alternatywa dla uziomu otokowego.                                                                           |
|               | Wykaz elementów              | Zestawienie elementów użytych w projekcie.                                                                                                    |
|               | Wykaz wybranych<br>elementów | Zestawienie zaznaczonych elementów użytych w projekcie.                                                                                                    |
| <u>      </u> | Zestawienie<br>materiałów    | Zestawienie materiałów użytych w projekcie.                                                                                                    |

|   | Zestawienie<br>materiałów<br>wybranych<br>elementów | Zestawienie materiałów zaznaczonych obiektów.                                          |  |  |
|---|-----------------------------------------------------|----------------------------------------------------------------------------------------|--|--|
|   | Sprawdzenie<br>instalacji                           | Opcja sprawdza poprawność wykonanej instalacji.                                        |  |  |
|   | Obliczenia i raporty                                | Opcja przeprowadza potrzebne obliczenia we wprowadzonej instalacji i wyświetla raport. |  |  |
|   | Opcje                                               | Otwiera okno Opcje modułu.                                                             |  |  |
| ? | Ротос                                               | Wyświetla pomoc do modułu ArCADia-INSTALACJE<br>ODGROMOWE                              |  |  |

# 4. OPIS ELEMENTÓW PROGRAMU

# 4.1. Menadżer Projektu

Menadżer projektów, to okno zarządzające projektem, dodające budynki i kondygnacje, pozwalające na włączanie i wyłączanie elementów, ich blokowanie i definicję kolorystyki. Przy projektowaniu w module ArCADia-INSTALACJE ODGROMOWE elementy projektu będą umieszczane na dachu budynku (dach jest traktowany jako oddzielny elementy, podobnie do kondygnacji) i na *Terenie zewnętrznym*, dzieląc je na odpowiednie grupy: np. *Zwód poziomy*, *Przewód odprowadzający*, *Złącze kontrolne* itp.

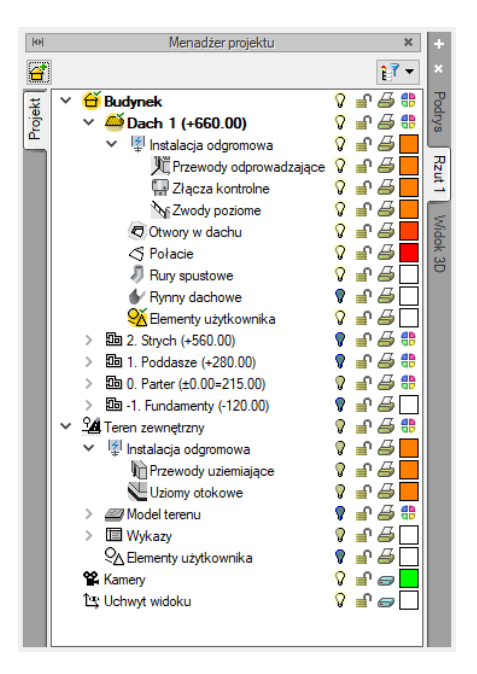

Rys. 2 Przykładowy projekt w oknie Menażera projektu

W oknie *Menadżera projektu* przełączanie miedzy kondygnacjami, terenem zewnętrznym, a dachem odbywa się w drzewie projektu poprzez dwukrotnie kliknięcie na nazwę elementu, na który chcemy się przełączyć. Dla przykładu, po wprowadzeniu elementów instalacji na dachu, żeby wprowadzić np. *Uziom otokowy* powinniśmy się przełączyć na *Teren zewnętrzny*, czyli należy kliknąć na jego nazwie dwukrotnie. Nazwa zostanie pogrubiona, a ikona przed nią zmieni kolor na żółty *2*. Tym samym, elementy wprowadzone na rzucie ostaną wyszarzone, a elementy *Terenu zewnętrznego* uaktywnione.

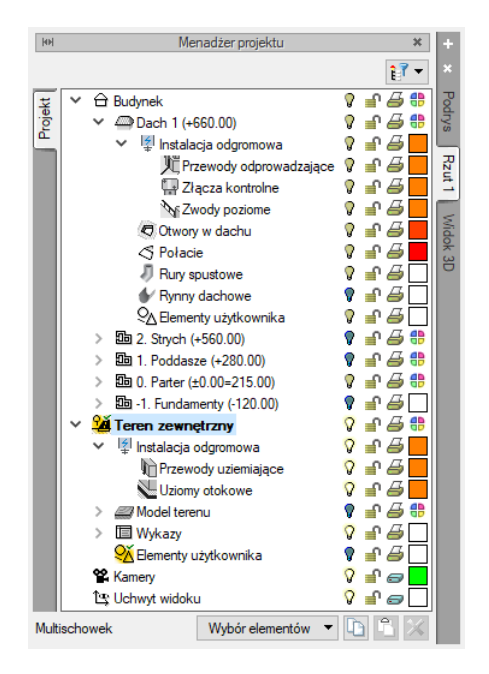

Rys. 3 Aktywny teren zewnętrzny

Grupy elementów można dzielić na podgrupy, co ułatwia później zażądanie nimi, ich wybór, włączanie, czy wyłączane, blokowanie czy edycję. Taki podział dokonywany jest w oknie *Menadżera projektu* przez zaznaczenie grupy i wybraniu ikony 🕄 lub kliknięcia prawym klawiszem myszy i wybór opcji *Dodaj grupę*. Grupy te możemy tworzyć np. dla elementów *Zwodu poziomego*, jeśli mamy dach o różnych spadkach lub materiale pokryci i część elementów np. będziemy musieli wprowadzić powyżej pokrycia np. 0,4 m. Zarządzanie nimi i zaznaczenie dwoma kliknięciami znacznie przyspieszy pracę nad projektem.

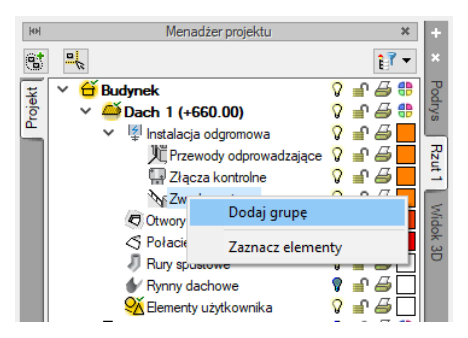

Rys. 4 Podział elementów na grupy

| Tab. 2 | Opcje dostępne w oknie Menadżera projektu |
|--------|-------------------------------------------|
| Tab. 2 | Opcje dostępne w oknie Menadżera projekt  |

| <b>1</b> | Właściwości grupy | Otwiera okno Właściwości grupy.                        |  |  |  |  |  |
|----------|-------------------|--------------------------------------------------------|--|--|--|--|--|
|          | Dodaj podgrupę    | Dodaje grupę lub podgrupę elementów do zaznaczonej     |  |  |  |  |  |
|          |                   | grupy lub podgrupy.                                    |  |  |  |  |  |
| 6        | Usuń grupę        | Usuwa zaznaczoną grupę lub podgrupę.                   |  |  |  |  |  |
|          | Dodaj zaznaczone  | Dodaje zaznaczony element (elementy) do wybranej grupy |  |  |  |  |  |
|          | elementy do grupy | lub podgrupy.                                          |  |  |  |  |  |
| -        | Zaznacz elementy  | Zaznacza wszystkie elementy grupy lub podgrupy, np.    |  |  |  |  |  |
|          |                   | wszystkie Zwody poziome umieszczone nadachu.           |  |  |  |  |  |

Szersze informacje na temat okna Menadżera projektu znajdują się w pomocy do systemu ArCADia.

### 4.2. Widoki

System ArCADia pozwala na zbudowanie bryły budynku lub zaprojektowanie np. sieci gazowych lub elektrycznych, przedstawiając je w różnych widokach. Pierwszym widokiem zawsze jest rzut, widok 3D tworzony jest automatycznie na podstawie wprowadzanych elementów na rzucie. Kolejne widoki zależą od branży, w której powstaje projekt. Dla architektury np. dodatkowymi widokami będą przekroje i elewacje, dla instalacji wodociągowych – aksonometria, dla sieci gazowych – profil sieci gazowej, dla instalacji gazowej – widok rozwinięcia, dla instalacji kanalizacyjnej – także profil.

Widoki dostępne są w oknie *Menadżera projektu* jako kolejne zakładki domyślnie umieszczone po prawej stronie okna.

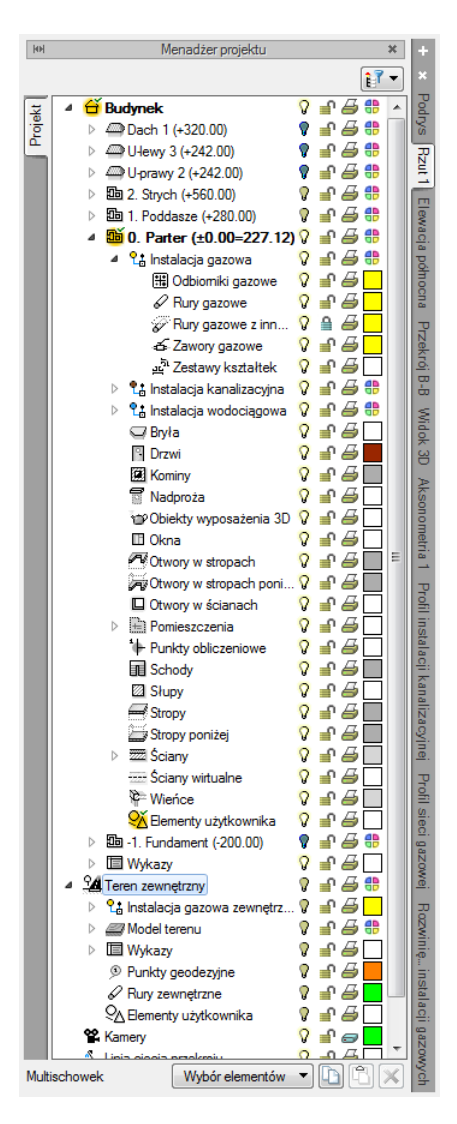

Rys. 5 Okno Menadżera projektu

W module ArCADia-INSTALACJE ODGROMOWE widokiem podstawowym jest rzut, drugim widokiem jest *Widok 3D*.

# 4.2.1. Rzut

System ArCADia przedstawia projekt w widokach: rzutach, przekrojach, elewacjach itd. Na widoku rzutu mogą być wyświetlane wszystkie istniejące budynki, kondygnacje, zagospodarowanie terenu lub tylko wybrane elementy projektu.

#### Wywołanie:

ArCADia, ArCADia PLUS oraz ArCADia AC

- Menadżer projektu  $\Rightarrow$   $\Rightarrow$   $\Rightarrow$  Wstaw rzut
- Wstążka System  $\Rightarrow$  grupa logiczna Widok  $\Rightarrow \square Wstaw rzut$
- Pasek narzędzi ArCADia-SYSTEM ⇒ 🛱 Wstaw rzut

ArCADia LT

- Menadżer projektu  $\Rightarrow = \Rightarrow$  Wstaw rzut
- Wstążka Widok ⇒ grupa logiczna Wstaw ⇒ 🛱 Wstaw rzut

**UWAGA:** Kolejny (nowy) widok rzutu można wstawić, mając aktywny wyłącznie widok rzutu. Na pozostałych widokach: przekrojach, widoku 3D, aksonometrii itd. nowe widoki nie zostaną wstawione, zostanie natomiast wyświetlona informacja o konieczności przełączenia się na widok rzutu.

Przełączanie i zarządzanie widokiem rzutu odbywa się w Menadżerze projektu.

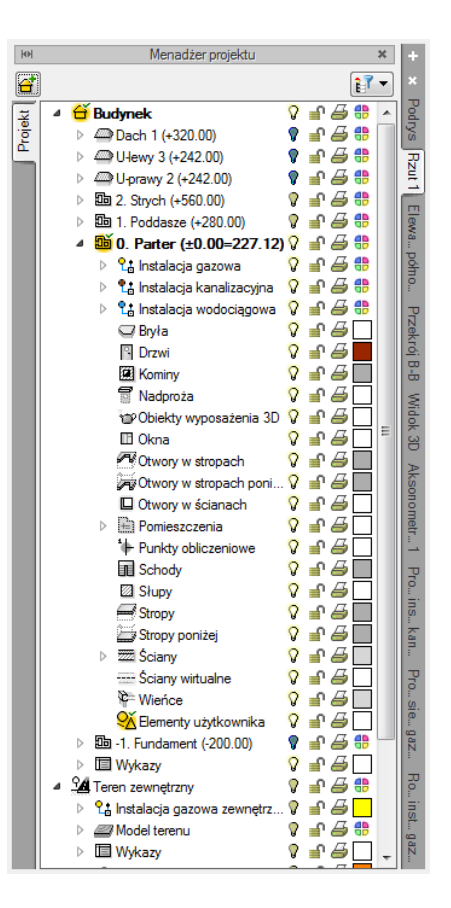

Rys. 6 Okno Menadżera projektu budynku wykonanego wraz z instalacjami

Dla rzutu może być aktywny wyłącznie jeden budynek, jedna kondygnacja lub teren zewnętrzny. Reszta jest jedynie podrysem, który może być włączany lub wyłączany ikoną <sup>O</sup>. Oznacza to, że wprowadzanie i edycja odbywa się wyłącznie na kondygnacji oznaczonej ikoną <sup>M</sup> *Aktywnej kondygnacji, <sup>O</sup>Dachu* lub <sup>M</sup> *Terenu zewnętrznego*. Przełączanie aktywności odbywa się poprzez dwukrotne kliknięcie na daną kondygnację, dach lub teren.

**UWAGA**: Kondygnacja aktywna jest tylko na widoku typu **Rzut** i wyłącznie dla modelu wykonanego elementami systemu ArCADia.

Po wywołaniu opcji *Wstaw rzut* i wskazaniu położenia wstawiany jest pierwszy i ewentualne kolejne rzuty. Po wprowadzeniu rzutu można ustawić jego właściwości po kliknięciu prawym klawiszem myszy na zakładce danego widoku i wybraniu z menu kontekstowego *Właściwości widoku*.

| Właściwości e         | Właściwości elementu: Widok X         |   |  |  |  |  |  |  |
|-----------------------|---------------------------------------|---|--|--|--|--|--|--|
| ¥                     | Zarządzanie elementem                 |   |  |  |  |  |  |  |
| ld elementu           | ld elementu 0                         |   |  |  |  |  |  |  |
| ×                     | Parametry                             |   |  |  |  |  |  |  |
| Nazwa                 | Rzut 1                                | ٦ |  |  |  |  |  |  |
| Sposób<br>odświeżania | Sposób<br>Automatyczny V              |   |  |  |  |  |  |  |
| Jednostki rys         | owania                                |   |  |  |  |  |  |  |
|                       | O Milimetry                           |   |  |  |  |  |  |  |
|                       | Centymetry                            |   |  |  |  |  |  |  |
|                       | ○ Metry                               |   |  |  |  |  |  |  |
| Skala pisakó          | Skala pisaków, czcionek i kreskowania |   |  |  |  |  |  |  |
| ×                     | / Operacje                            |   |  |  |  |  |  |  |
| Przekszta             | Przekształć w rysunek                 |   |  |  |  |  |  |  |
| Zapisz v              | Zapisz w szabłonie 💌 🎒 OK Anuluj      |   |  |  |  |  |  |  |

Rys. 7 Okno właściwości wybranego widoku

W powyższym oknie można nadać *Nazwę, Sposób odświeżania* i *Jednostki rysowania*. Dodatkowo wybrany widok można *Przekształcić w rysunek*, który od tej pory będzie złożony wyłącznie z linii. Umożliwi to np. dopracowanie szczegółów przekrojów czy detali, ale nie będzie można już w tym widoku powrócić do modelu projektu.

**UWAGA:** Przy dużym projekcie, składającym się z kilku widoków, może zajść potrzeba, aby zdefiniować sposób odświeżania jako **Ręczny**. Znacznie przyspieszy to pracę nad projektem, gdyż element wprowadzony w jednym widoku nie będzie musiał być jeszcze przedstawiony na pozostałych. Każdorazowe odwzorowanie wszystkich wprowadzonych opcji na więcej niż jednym widoku znacznie wydłuża proces rysowania.

### 4.2.2. Widok 3D

Projekty programu ArCADia są projektami trójwymiarowymi. Wszystkie wprowadzane elementy posiadają zarówno informacje o wielkościach na rzucie poziomym, jaki i w widoku pionowym. Projekt zatem można zobaczyć w *Widoku 3D*.

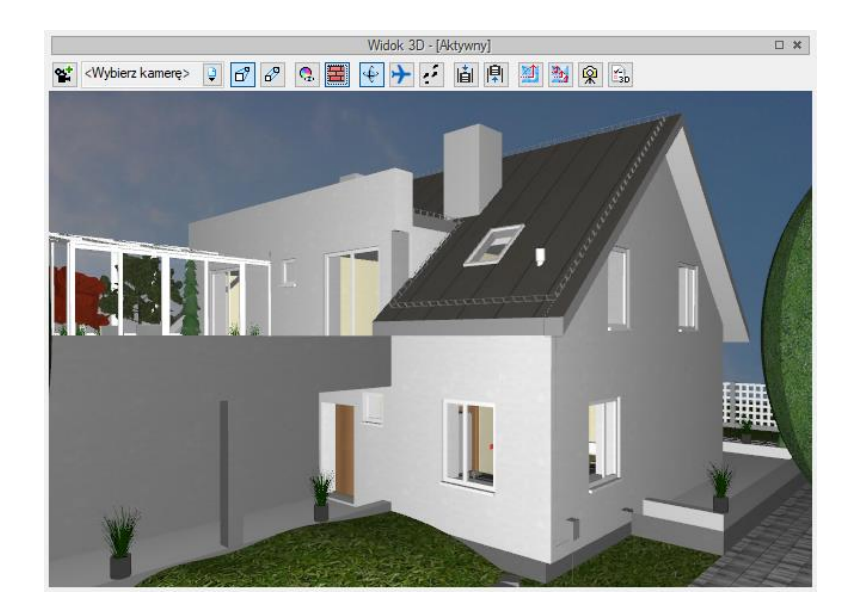

Rys. 8 Przykładowy projekt w oknie Widoku 3D

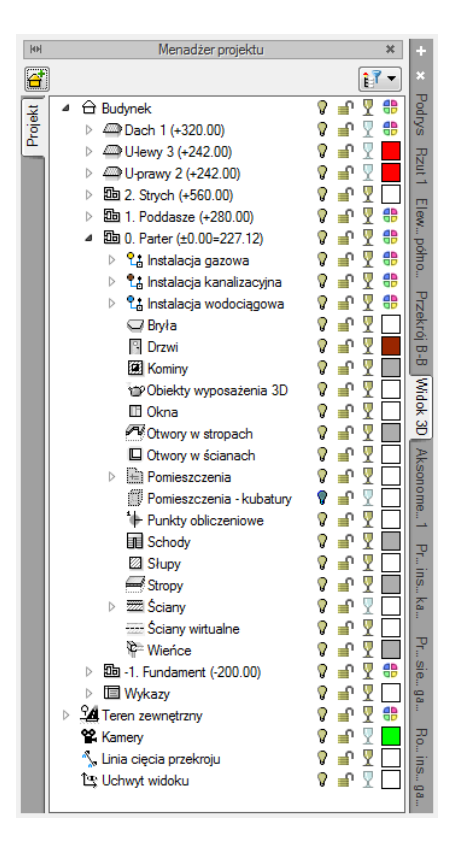

Rys. 9 Okno Menadżera projektu z drzewem elementów przykładowego dokumentu dla Widoku 3D

Drzewo *Widoku 3D* różni się od pozostałych widoków tym, że nie można na nim zdefiniować drukowania elementów, ponieważ drukowany może być wyłącznie zapisany obraz. Zamiast drukowania w drzewie widoku jest możliwość przeszklenia elementu  $\P$ .

**UWAGA**: drzewa projektu na zakładkach **Rzut 1**, **Widok 3D** itd., są oddzielnymi drzewami, co oznacza, że na każdym widoku można włączać i wyłączać elementy, co nie będzie miało żadnego odniesienia w innych widokach. Każde drzewo pokazując ten sam projekt może mieć różny stan wyświetlanych i blokowanych elementów.

# 4.3. Wprowadzanie obiektów

## 4.3.1. Okno wstawiania

Dla ułatwienia wstawiania elementów: wyboru uchwytu wprowadzania, dojścia do *Właściwości* i typu, zostało stworzone okno *Wstawianie obiektu*.

| Zwód poziomy » Wskaż położenie 🛛 🗶 |  |  |  |  |  |  |  |
|------------------------------------|--|--|--|--|--|--|--|
| Poziom montażu                     |  |  |  |  |  |  |  |
| 1                                  |  |  |  |  |  |  |  |
|                                    |  |  |  |  |  |  |  |
| <nowy></nowy>                      |  |  |  |  |  |  |  |
| Pisaki 🔻 Czcionki 🔻 Powierzchnie 🔻 |  |  |  |  |  |  |  |

#### Rys. 10 Okno pojawiający się podczas wprowadzania Zwodu poziomego

| U                            | lziom kra | atowy » Wskaż położenie | × |  |  |  |  |
|------------------------------|-----------|-------------------------|---|--|--|--|--|
| Poziom montażu               |           |                         |   |  |  |  |  |
| F 77 71<br>F 28 34<br>E 24 2 | <b>1</b>  | ×                       |   |  |  |  |  |
| <nowy></nowy>                |           | 9                       | â |  |  |  |  |
| Pisaki                       | •         | Czcionki 🔻 Powierzchnie | • |  |  |  |  |

Rys. 11 Okno wyświetlane podczas wstawiania Uziomu kratowego

Dodatkowe opcje ułatwiające rysowanie są dostępne po wywołaniu opcji wstawiania elementu w oknie wstawiania, w programach ArCADia i ArCADia PLUS także w oknie zgłoszeń lub w obszarze poleceń. Opcje te są dostępne dla wszystkich elementów.

| ŚCIANA                                                       | x |
|--------------------------------------------------------------|---|
| Odniesienie                                                  |   |
| Pomiędzy_punktami_(środek)<br>Pomiędzy_punktami_(procentowo) |   |
| Właściwości                                                  |   |
| Restart                                                      |   |
| Anuluj                                                       |   |

#### Rys. 12 Okno zgłoszeń

| ZWÓD POZIOMY                                                                         | ^ |  |
|--------------------------------------------------------------------------------------|---|--|
| isaAngle/isaLength/isaparallEl/isaBack/isaProps/ <wskaż położenie="">:</wskaż>       | ~ |  |
| isaReference/isaceNter/isapercenT/isaProps/isareStart/ <wskaż położenie="">:</wskaż> |   |  |

Rys. 13 Obszar poleceń

Tab. 3 Opcje znajdujące się w oknach wstawiania

|                | Doziom montażu       | Wycałaćć wprowadzonia olementu wzgladam nałaci dochu        |
|----------------|----------------------|-------------------------------------------------------------|
|                | Poziom montaza       | wysokość wprowadzenia elementu względem połaci dachu        |
|                |                      | lub poziomu terenu (w zalezności od obiektu bazowego        |
|                |                      | danego elementu).                                           |
| 100            | Odsunięcie           | Opcja uaktywnia ikony Kierunek odsunięcia i pole            |
|                | równoległe           | wprowadzania warości tego odsunięcia.                       |
|                | Kierunek odsuniecia  | Po zadanju odległości można wprowadzać element typu         |
|                | 2                    | nrzewód idacy równolegie do wskazywanej ścieżki rysując go  |
|                |                      | z prawej lub lewej strony tejże scieżki. Strona odsuniecja  |
|                |                      | založy od wybranci ikony i kierunku rysowania               |
| F 77 7         | Dunkt                | Zalezy od wybraliej ikoliy i kieruliku rysowalila.          |
| ¥ 👀 3          | PUIIKL               | wybor puliktu wprowadzenia np. <i>Oziomu krutowego</i> .    |
|                | wprowaazania         |                                                             |
| <b>1</b>       | Właściwości          | Otwiera okno Właściwości elementu: np. Uziomu kratowego.    |
|                | elementu             |                                                             |
| 8              | Wstaw z obrotem      | Opcia domyślnie właczona, umożliwia wskazanie kata przy     |
| ~              |                      | wprowadzaniu elementów: uziom kratowy, niorunochron         |
|                |                      | aktuuny uziam protowy złacza kontrolna itp. olemontów       |
| <b>—</b>       | <u>Éladraria asi</u> | Oneie polozyjege prosto pozicie i pierre i dana si dana si  |
| - A            | Siedzenie osi        | Opcja pokazująca proste poziome i pionowe idące od          |
|                |                      | wykrytych punktów wstawionych elementów. Jeśli opcja        |
|                |                      | wykryje krawędź wprowadzonego elementu, pokaże prostą       |
|                |                      | wydłużającą odnalezioną krawędź.                            |
| X              | Śledzenie kątów      | Opcja pokazuje zadane kąty wyznaczane od istniejących       |
|                |                      | elementów w projekcie.                                      |
| *              | Wykrywanie           | Opcja wykrywa krawędzie i punkty wprowadzonych              |
|                | elementów            | elementów.                                                  |
|                | Odniesienie          | Pozwala na wprowadzenie wybranego elementu w zadanej        |
| ÷              |                      | odległości od wskazanego punktu.                            |
| ×              | Pomiedzy nunktami    | Pozwala wprowadzić element w połowie wskazanej odległości   |
| ď              | (środek)             |                                                             |
| ×              | Pomiedzy nunktami    | Pozwala na wprowadzenie elementów w procentowym             |
| e x            | (procentowo)         | nodziale wskazanego odcinka                                 |
|                | (procentowo)         | Wetawia element ned zadanym katom                           |
| <u></u>        | κųι<br>D             |                                                             |
| - < <u>`</u>   | Diugosc              | Wstawia element o zadanej długości.                         |
| 60             | Równoległy           | Umożliwia wprowadzenie elementu równoległego do             |
|                |                      | wskazanego.                                                 |
| <nowy></nowy>  | Тур                  | Zapisany zestaw cech wspólnych dla wielu obiektów tego      |
|                |                      | samego typu (szablon elementów definiowany przez            |
|                |                      | użytkownika).                                               |
| Ģ              | Biblioteka           | Zgodna z wybranym szablonem i tworzona wraz z rozwojem      |
|                | dokumentu            | rysunku przy zapisywaniu kolejnych typów.                   |
| Ţ              | Biblioteka globalna  | Biblioteka typów dostarczana wraz z programem i rozszerzana |
|                |                      | poprzez Bibliotekę użytkownika, poprzez zapis własnych      |
|                |                      | typów elementów dla używania ich w kolejnych projektach.    |
|                | Zamknii              | Wychodzi z opcji, nie wstawiając elementų.                  |
| Dr. Li         | ,<br>Pisaki          | Definicia rodzaju linii, którymi rysowany jest element      |
| risaki 🔻       | Czcionki             | Definicja wielkości i rodzaju czcionki opisującaj element   |
| Czcionki 🔻     | Development          | Dennicja wielkosci i roužaju czcioliki opisującej element.  |
| Powierzchnie 🔻 | Powierzchnie         | Przypisanie materiałów lub tekstur dla poszczegolnych       |
|                |                      | powierzchni wprowadzanego elementu.                         |

# 4.4. Praca z typami

Niektóre obiekty ArCADii, m.in. złącze kontrolne, uziom otokowy itd. współdziałają z *Biblioteką typów*. Typ elementu jest to zapisany zestaw cech wspólnych dla wielu obiektów tego samego rodzaju. Na przykład w typie ściany zapisana jest liczba, rodzaj warstw itp. W złączu kontrolnym zapisane są dane o producencie, typoszeregu i materiale. Typ zapisany jest pod taką nazwą, jaką nada mu użytkownik. Domyślnie obiekty nie mają przypisanego typu, chyba że użytkownik podczas wprowadzania obiektu wybrał typ z biblioteki.

#### Istnieją dwa rodzaje Biblioteki typów:

- *Biblioteka dokumentu* (zapisywana w dokumencie) umożliwia przenoszenie typów wraz z dokumentem.
- Biblioteka globalna (zapisywana na komputerze w katalogu użytkownika) umożliwia przenoszenie typów pomiędzy różnymi dokumentami.

Jeśli obiekt współpracuje z *Biblioteką typów,* to w górnej części okna dialogowego *Właściwości* dla tego obiektu jest umieszczony panel zwany *Zarządzanie elementem*:

| Właściwości | elementu: Złącze | kontrolne   |           | $\times$ |
|-------------|------------------|-------------|-----------|----------|
| ×           |                  | Zarządzanie | elementem |          |
| Symbol      | 13               | ld elementu | 0         |          |
| Тур         | <nowy></nowy>    |             | 🔋 🜻 🛨 🛷   |          |
| Grupa       | <brak></brak>    |             | 🕒 🕂       |          |

#### Rys. 14 Menadżer typów przy braku aktywnego typu

| Właściwości | elementu: Złącze kontrolne *            | × |
|-------------|-----------------------------------------|---|
| ¥           | Zarządzanie elementem                   |   |
| Symbol      | I3 Id elementu 0                        |   |
| Тур         | P.P.H.U. ELEKTROBUD/ELEKTROBUD 3. 🔋 🥊 🛹 |   |
| Grupa       | <brak></brak>                           |   |

Rys. 15 Menadżer typów z aktywnym typem

Dostępne opcje to:

*Typ* – wybieramy go z listy rozwijalnej. Dostępna jest lista typów zastosowanych do tej pory w dokumencie. Po wybraniu typu z listy cechy obiektu zmieniają się na takie, jakie były ustawione w typie. Nazwa typu pojawi się na pasku.

(*Dodaj nowy*) – tworzy typ na podstawie aktualnie ustawionych cech obiektu. Użytkownik jest proszony o podanie nazwy i zapisanie nowego typu do biblioteki globalnej i (lub) dokumentu. Zapis typu do biblioteki globalnej pozwoli na dostęp do tego elementu przy każdym nowym projekcie. Jeśli typ zapiszemy wyłącznie w bibliotece projektu, nie będzie on dostępny przy kolejnych projektach.

(*Aktualizuj*) – jeśli użytkownik po zastosowaniu typu na obiekcie dokonał modyfikacji którejś z jego cech, nazwa typu wyświetlona w pasku otrzyma przedrostek "*Nowy* na bazie...". Wtedy też uaktywni się ten przycisk. Jego użycie spowoduje nadpisanie typu aktualnymi cechami obiektu oraz dodatkowo propagację tych zmian na wszystkie obiekty będące w tym typie.

| Symbol I3 | ld elementu | 0 |  |
|-----------|-------------|---|--|
|-----------|-------------|---|--|

Rys. 16 Pole symbolu typu

*Symbol typu* – pole aktywne, jeśli na obiekcie został zastosowany typ i jest on niezmodyfikowany (patrz: *Aktualizuj*). Umożliwia nadanie typowi obiektu skróconego oznaczenia, które służy np. do dokonywania zestawień lub szybkiego odnalezienia elementu na rzucie.

Dodatkowo kliknięcie prawym klawiszem na rozwiniętej liście typów spowoduje rozwinięcie podręcznego menu z dwiema opcjami: *Zmień nazwę* oraz *Usuń typ*.

**UWAGA:** Po zdefiniowaniu parametrów elementu należy zapisać typ. Jego zapis spowoduje automatyczne zadanie **Symbolu typ** lub udostępni pole dla zadanie symbolu przez użytkownika. Symbole typu można dowolnie zmieniać, ale bez zapisania typu nie są możliwe do zdefiniowania.

# 4.5. Edycja obiektów

Elementy systemu ArCADia można modyfikować na różne sposoby, ale każdy element może podlegać różnym modyfikacjom. Niektóre będzie można kopiować i odbijać w lustrze inne nie, dlatego opcje modyfikacji poszczególnych elementów są opisane przy danym obiekcie. Tym bardziej, że prócz modyfikacji typu: kopiowanie, przesuwanie, usuwanie czy obrót, elementy te posiadają często własne unikalne opcje dostępne w oknie edycji, które jest wyświetlane zawsze po zaznaczeniu elementu.

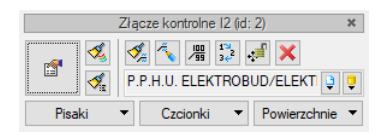

Rys. 17 Przykładowe okno edycji

# 4.6. Opcje

System ArCADia BIM posiada okno ustawień programu dla rysunków wykonanych we wszystkich modułach branżowych lub konkretnie zdefiniowanych, np. w ArCADia-INSTALACJE ODGROMOWE. Do ogólnych ustawień należy definicja czcionki, możliwość automatycznego sprawdzania pojawiających się aktualizacji programu, informacja o folderach tekstur i skryptów używanych w programie, opcje śledzenia oraz zapisu modelu w chmurze. Ustawienia konkretnych modułów znajdują się pod przyciskami znajdującymi się w prawej części okna oraz na wstążce modułu.

### Wywołanie:

- Wstążka Piorunochron  $\Rightarrow$  grupa logiczna Piorunochron  $\Rightarrow$  🗄 Opcje
- Pasek narzędzi ArCADia-INSTALACJE ODGROMOWE  $\Rightarrow \textcircled{}$  Opcje projektu

| Wł | aściwości elementu: Opcje | projektu         |               | ×         |
|----|---------------------------|------------------|---------------|-----------|
| ¥  |                           | Zarządzanie elem | nentem        |           |
|    | ld elementu 0             |                  |               |           |
| ¥  |                           | Parametry        |               |           |
|    |                           | Wygląc           | l             |           |
|    | Skala symboli             | 1.00             | Aktualizuj    | wszystkie |
|    |                           | Symbole don      | nyślne        |           |
|    | Piorunochron aktywny      | Α                | Uziom kratowy | E         |
|    | Złącze kontrolne          | 1                | Jziom prętowy | R         |
|    |                           | Obliczen         | ia            |           |
|    | Rezystywność gruntu       | 500 Ω·n          | ı             |           |
|    | Zapisz w                  | szablonie 💌 🗌    | бу ок         | Anuluj    |

Rys. 18 Okno opcje modułu ArCADia-INSTALACJE ODGROMOWE

W powyższym oknie znajdują się dane domyślnych symboli typu dla elementów modułu, wielkość symboli oraz *Rezystywność gruntu*. Domyślne dane można modyfikować, co zostanie uwzględnione w danym dokumencie, w kolejnych program znów powróci do domyślnych wartości. Jeśli chcemy na stałe zmienić dane w oknie Opcje należy założyć nowy szablon (opcja *Menadżer szablonów* znajduje się na wstążce *System*) i po zmodyfikowaniu danych wybrać opcję *Zapisz w szablonie*. Własny szablon można ustawić jako domyślny, co spowoduje, że każdy projekt domyślnie będzie miał opcje zadane przez użytkownika i nie będzie wracał do domyślnych ustawień.

**UWAGA**: szersze informacje na temat **Menadżera szablonów** znajdują się w pomocy do Systemu ArCADia i ArCADia LT.

# 5. OPIS I EDYCJA OBIEKTÓW

# 5.1. Zwód poziomy

Zwód poziomy to przewód metalowy (ze stali nierdzewnej, ocynkowanej lub z miedzi) umocowany na bezpośrednio na dachu lub na uchwytach (wspornikach). Przewód ten umiejscawiany jest na krawędziach dachu: kalenicach, koszach i narożach, w pewnym odstępie od krawędzi połaci i okapu. Element ten powinien stanowić zamknięty układ otaczający każdą połać dachu.

#### Wywołanie:

- Wstążka Piorunochron  $\Rightarrow$  grupa logiczna Piorunochron  $\Rightarrow$   $\stackrel{\text{New States}}{\longrightarrow}$  Zwód poziomy
- Pasek narzędzi ArCADia-INSTALACJE ODGROMOWE  $\Rightarrow$  Wstaw zwód poziomy

Po wybraniu na oknie wstawiania opcji *Przejście do dialogu Właściwości* pojawi się okno *Właściwości* elementu: Zwód poziomy.

| *                                                                                                    |                                             | Zarządzanie elementem                                                                                                    |        |              |   |
|----------------------------------------------------------------------------------------------------|---------------------------------------------|----------------------------------------------------------------------------------------------------|--------|--------------|---|
| Symbol                                                                                                    |                                             | ld elementu 0                                                                                                    |        |              |   |
| Тур                                                                                                    | <nowy></nowy>                               | Q Q                                                                                                    | ! 🕂    | 4            |   |
| Grupa                                                                                                    | <brak></brak>                               |                                                                                                    |        |              |   |
| ×                                                                                                    |                                             | Wvolad                                                                                                    |        |              | _ |
| 31                                                                                                    |                                             |                                                                                                    |        | Pieski       |   |
| 5                                                                                                    |                                             |                                                                                                    |        | Creienki     |   |
| จ                                                                                                    |                                             |                                                                                                    |        | CZCIONKI     |   |
| 1                                                                                                    |                                             |                                                                                                    |        | Powierzchnie | _ |
|                                                                                                    |                                             |                                                                                                    | $\sim$ | Opis         |   |
| Poziom mor                                                                                                    | ntažu                                       | Parametry                                                                                                    |        |              |   |
| Poziom mor                                                                                                    | ntażu                                       | Parametry 0.0 cm                                                                                                    |        |              |   |
| Poziom mor                                                                                                    | ntażu                                       | Parametry<br>0.0 cm<br>Parametry typu<br>Zwód poziomy                                                                                         |        |              |   |
| V<br>Poziom mor<br>Nazwa                                                                                                | ntażu                                       | Parametry 0.0 cm Parametry typu Zwód poziomy                                                                                                  |        |              |   |
| V<br>Poziom mor<br>Nazwa<br>Norma/Pro                                                                                   | ntażu<br>ducent                             | Parametry 0.0 cm Parametry typu Zwód poziomy                                                                                                  |        |              |   |
| V<br>Poziom mor<br>Nazwa<br>Norma/Pro<br>Typ/Typos                                                                      | ntażu<br>ducent<br>zereg                    | Parametry 0.0) cm Parametry typu Zwód poziomy                                                                                                 |        |              |   |
| V<br>Poziom mor<br>Nazwa<br>Norma/Pro<br>Typ/Typos.<br>Materiał                                                         | ntażu<br>ducent<br>zereg                    | Parametry 0.0) cm Parametry typu Zwód poziomy Stal ocynkowana                                                                                 |        |              |   |
| V<br>Poziom mor<br>Nazwa<br>Norma/Pro<br>Typ/Typos<br>Materiał<br>Średnica                                              | ntažu<br>ducent<br>zereg                    | Parametry 0.0 cm Parametry typu Zwód poziomy Stal ocynkowana 25.0 mm                                                                          |        |              |   |
| V<br>Poziom mor<br>Nazwa<br>Noma/Pro<br>Typ/Typos<br>Materiał<br>Średnica<br>Opis dodatł                                | ntažu<br>ducent<br>zereg<br>kowy            | Parametry  0.0 cm Parametry typu Zwód poziomy  Stał ocynkowana  25.0 mm                                                                       |        |              |   |
| V<br>Poziom mor<br>Nazwa<br>Norma/Pro<br>Typ/Typos<br>Materiał<br>Średnica<br>Opis dodati                               | ntażu<br>ducent<br>zereg<br>kowy<br>y Typ   | Parametry          0.0 cm         Parametry typu         Zwód poziomy         Stał ocynkowana         25.0 mm         Proste / kątowe       V |        |              |   |
| Poziom mor     Poziom mor     Nazwa     Norma/Pro-     Typ/Typos:     Materiał     Średnica     Opis dodati     Uchwyty | ducent<br>zereg<br>kowy<br>y Typ<br>Rozstaw | Parametry       0.0     cm       Parametry typu       Zwód poziomy       Stał ocynkowana       25.0       Proste / kątowe       20.0       cm |        |              |   |

Rys. 19 Okno właściwości zwodu poziomego

#### Zarządzanie elementem

Panel pozwalający na zapis typu elementu do *Biblioteki projektu* lub *Biblioteki globalnej* lub znalezienie w bibliotece już wcześniej zapisanego elementu i użycie go w bieżący dokumencie. Dodatkowo można wybrać lub zadać grupę, do której będzie przynależał dany element.

#### Wygląd

Panel, w którym definiowane są pisaki, czcionki i powierzchnie elementu. W oknie podglądu przed wstawieniem element jest niedostępny, po wprowadzeniu można go zobaczyć w różnych widokach

włączanych ikonami 🗗 Widok 3D i 🗳 Widok 2D. Dodatkowo istnieje możliwość zdefiniowania opisu i jego wyświetlania.

#### Parametry

*Poziom montażu* – wysokość położenia przewodu zwodu określana względem połaci dachu.

#### Parametry typu

*Nazwa* – nazwa elementu pokazująca się między innymi na rzucie.

*Norma/Producent* – jeśli wybrany zostanie typ z biblioteki, wówczas pole automatycznie wypełniane jest producentem elementu. Można jednak podać samodzielnie normę lub producenta.

*Typ/Typoszereg* – rodzaj wprowadzanego elementu.

Materiał – lista dostępnych materiałów: Stal ocynkowana, Miedź, Aluminium, Z przekładką mosiężną.

Średnica – średnica przewodu.

*Opis dodatkowy* – możliwość zadania dodatkowych informacji, które mogą być pokazane na rzucie i w zestawieniach.

*Uchwyt* – przy zamocowaniu zwodu powyżej powierzchni połaci przydatne będą elementy mocujące, których *Typ* i *Rozstaw* można zdefiniować zaznaczając pole znajdujące się przed opcją.

*Zapisz w szablonie* – zapisuje do szablonu ustawienia pisaków, wybranego typu i inne dane, które zastąpią domyślne wartości elementu.

Po zatwierdzeniu danych zwód poziomy rysowany jest na połaciach dachu i facjatek. Opcja odnajduje wysokości i spadku dachu i umieszcza się dokładnie na połaciach lub powyżej nich jeśli taka dana zostanie zdefiniowana.

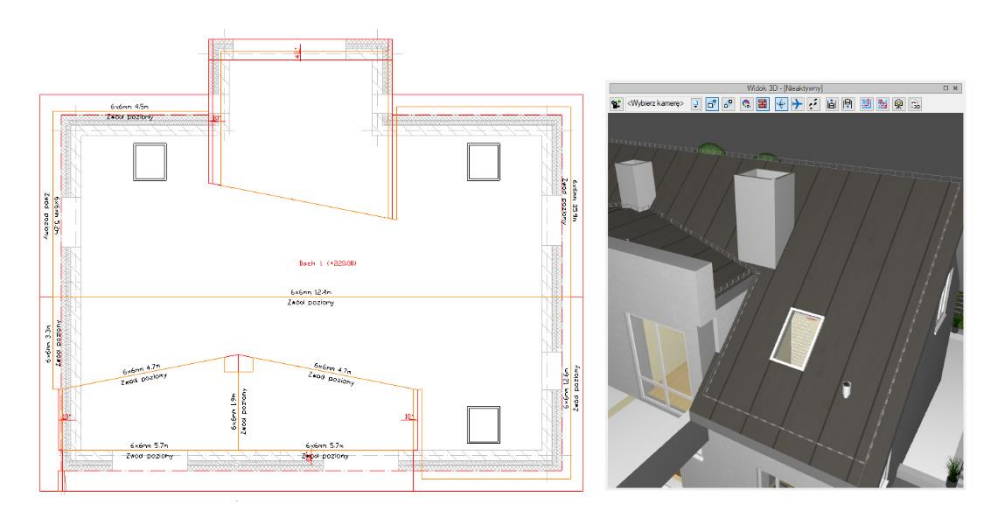

Rys. 20 Przykład wprowadzenia zwodu poziomego

UWAGA: do wprowadzenia elementu, w oknie Menadżera projektu potrzebny jest aktywny 🅮 dach.

## 5.2. Piorunochron aktywny

Element wprowadzany na dach, zazwyczaj jest montowany przy kominie.

#### Wywołanie:

- Wstążka Piorunochron  $\Rightarrow$  grupa logiczna Piorunochron  $\Rightarrow$  <sup>1</sup> Piorunochron aktywny
- Pasek narzędzi ArCADia-INSTALACJE ODGROMOWE  $\Rightarrow$  <sup>1</sup> Wstaw piorunochron aktywny

Po wybraniu na oknie wstawiania opcji *Przejście do dialogu Właściwości* pojawi się okno *Właściwości* elementu: Piorunochron aktywny.

| v                                                                                              |                  | Zarządzanie elemente                                                         | m                                      |
|------------------------------------------------------------------------------------------------|------------------|------------------------------------------------------------------------------|----------------------------------------|
| Symbol typu                                                                                    |                  | ld elementu                                                                  | 0                                      |
| Тур                                                                                            | <nowy></nowy>    |                                                                              | 9 9 🛨 🛷                                |
| Grupa                                                                                          | <brak></brak>    |                                                                              | •                                      |
| ¥                                                                                              |                  | Wygląd                                                                       |                                        |
| 2                                                                                              |                  |                                                                              | Pisaki                                 |
| 5                                                                                              |                  |                                                                              | Czcionki                               |
| 7 ( /                                                                                          | $\frown$         |                                                                              | Powierzchnie                           |
| - ( (                                                                                          | )                |                                                                              |                                        |
|                                                                                                |                  |                                                                              |                                        |
|                                                                                                |                  |                                                                              |                                        |
|                                                                                                |                  | Operacje                                                                     |                                        |
| Poziom monta:                                                                                  | žu               | Operacje                                                                     | Wyposażenie dodatkowe                  |
| Poziom monta:                                                                                  | żu               | Operacje 0.0] cm Parametry typu                                              | Wyposażenie dodatkowe                  |
| Poziom monta:                                                                                  | żu               | Operacje<br>0.0 cm<br>Parametry typu<br>Piorunochron aktywny                 | Wyposażenie dodatkowe                  |
| Poziom monta:<br>Nazwa<br>Norma/Produc                                                         | žu<br>zent       | Operacje<br>0.0 cm<br>Parametry typu<br>Piorunochron aktywny                 | Wyposażenie dodatkowe                  |
| Poziom monta:<br>V<br>Nazwa<br>Noma/Produc<br>Typ/Typoszen                                     | żu<br>xent<br>eg | Operacje 0.0 cm Parametry typu Piorunochron aktywny                          | Wyposażenie dodatkowe                  |
| Poziom monta:<br>Poziom monta:<br>Nazwa<br>Nazwa<br>Norma/Produc<br>Typ/Typoszen<br>Materiał   | žu<br>xent<br>eg | Operacje 0.0 cm Parametry typu Piorunochron aktywny Stal ocynkowana          | Wyposażenie dodatkowe                  |
| Poziom monta:<br>Poziom monta:<br>Nazwa<br>Noma/Produc<br>Typ/Typoszen<br>Materiał<br>Wysokość | žu<br>sent<br>eg | Operacje 0.0 cm Parametry typu Piorunochron aktywny Stal ocynkowana 100.0 cm | Wyposażenie dodatkowe<br>Średnica 50.0 |

Rys. 21 Okno właściwości piorunochronu aktywnego

#### Zarządzanie elementem

Panel pozwalający na zapis typu elementu do *Biblioteki projektu* lub *Biblioteki globalnej* lub znalezienie w bibliotece już wcześniej zapisanego elementu i użycie go w bieżący dokumencie. Dodatkowo można wybrać lub zadać grupę, do której będzie przynależał dany element.

#### Wygląd

Panel, w którym definiowane są pisaki, czcionki i powierzchnie elementu. W oknie podglądu można zobaczyć element w różnych widokach włączanych ikonami <sup>1</sup> *Widok 3D* i <sup>1</sup> *Widok 2D*. Dodatkowo istnieje możliwość zdefiniowania opisu i jego wyświetlania.

#### Parametry

Poziom montażu – wysokość położenia piorunochronu określana względem połaci dachu.

*Wyposażenie dodatkowe* – okno, w którym można wprowadzić dodatkowe elementy podając im nazwę, jednostkę i ilość.

#### Parametry typu

Nazwa – nazwa elementu pokazująca się między innymi na rzucie.

*Norma/Producent* – jeśli wybrany zostanie typ z biblioteki, wówczas pole automatycznie wypełniane jest producentem elementu. Można jednak podać samodzielnie normę lub producenta.

*Typ/Typoszereg* – rodzaj wprowadzanego elementu.

Materiał – lista dostępnych materiałów: Stal ocynkowana, Miedź, Aluminium, Z przekładką mosiężną.

*Wysokość* – wysokość piorunochronu.

Średnica – średnica elementu.

*Opis dodatkowy* – możliwość zadania dodatkowych informacji, które mogą być pokazane na rzucie i w zestawieniach.

*Zapisz w szablonie* – zapisuje do szablonu ustawienia pisaków, wybranego typu i inne dane, które zastąpią domyślne wartości elementu.

Po zdefiniowaniu danych piorunochron jest wstawiany poprzez wskazanie punktu położenia. Można oczywiście zamiast wskazania podać współrzędne punktu.

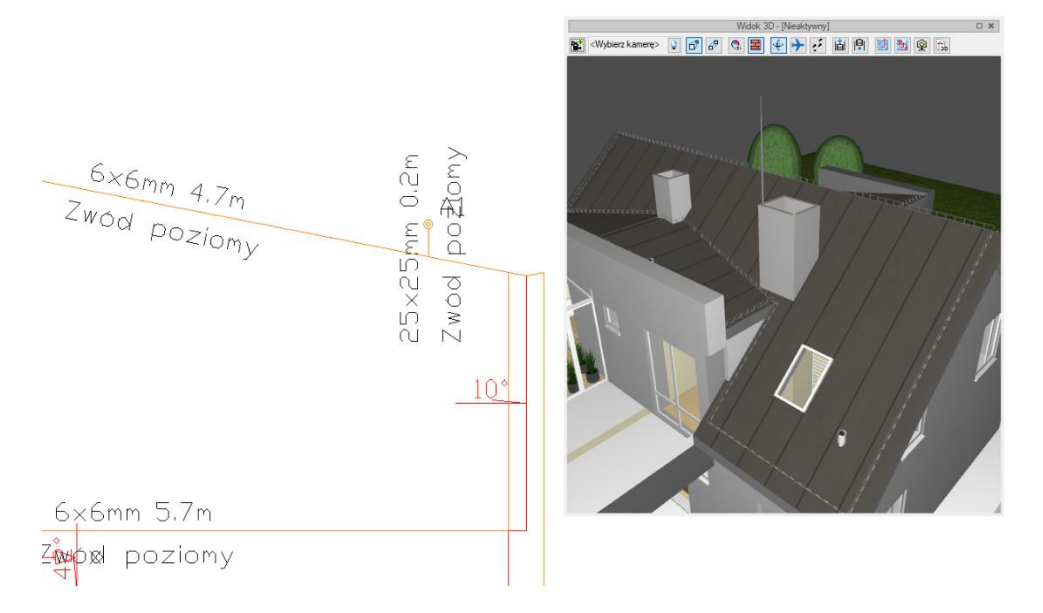

Rys. 22 Piorunochron w przykładowym projekcie

UWAGA: do wprowadzenia elementu, w oknie Menadżera projektu potrzebny jest aktywny 🅮 dach.

# 5.3. Przewód odprowadzający

*Przewód odprowadzający* to element łączący *Zwód poziomy* ze złączem kontrolnym. Opcja ta automatycznie znajduje drogę miedzy elementami umieszczając przewód na połaci dachu, pod nią a następnie na ścianie, jeśli ta idzie pod obrysem dachu. Na koniec przewód łączy się automatycznie ze złączem kontrolnym. Nie ma tu znaczenia, czy najpierw zostanie wprowadzony *Przewód odprowadzający* czy *Złącze kontrolne*.

#### Wywołanie:

- Wstążka Piorunochron  $\Rightarrow$  grupa logiczna Piorunochron  $\Rightarrow$   $\stackrel{\frown}{\longrightarrow}$  Przewód odprowadzający
- Pasek narzędzi ArCADia-INSTALACJE ODGROMOWE  $\Rightarrow$  Wstaw przewód odprowadzający

Po wybraniu na oknie wstawiania opcji *Przejście do dialogu Właściwości* pojawi się okno *Właściwości* elementu: Przewód odprowadzający.

|                                                                                             |                                                                                  | Zarzadzanie                                                        | elementem                         |            |            |     |
|---------------------------------------------------------------------------------------------|----------------------------------------------------------------------------------|--------------------------------------------------------------------|-----------------------------------|------------|------------|-----|
| Sumbol                                                                                      |                                                                                  | Id elementu                                                        | o                                 |            |            | -   |
| Tur                                                                                         | (Nown)                                                                           | iu elementu                                                        |                                   |            |            |     |
| тур                                                                                         | <deeles< td=""><td></td><td></td><td><b>T</b> 🛛</td><td></td><td></td></deeles<> |                                                                    |                                   | <b>T</b> 🛛 |            |     |
| Grupa                                                                                       | <brak></brak>                                                                    |                                                                    | <b>Q</b> .                        | <b>*</b>   |            |     |
| ¥                                                                                           |                                                                                  | Wyg                                                                | ląd                               |            |            |     |
| Ø                                                                                           |                                                                                  |                                                                    |                                   |            | Pisaki     | •   |
| <b>B</b>                                                                                    |                                                                                  |                                                                    |                                   | 0          | Czcionki   | •   |
| 0                                                                                           |                                                                                  |                                                                    |                                   | Por        | wierzchnie | •   |
| Î                                                                                           |                                                                                  |                                                                    |                                   |            | Opis       |     |
|                                                                                             |                                                                                  |                                                                    |                                   |            |            |     |
| 1cm                                                                                         |                                                                                  |                                                                    |                                   |            |            |     |
|                                                                                             | *                                                                                |                                                                    |                                   |            |            |     |
| *                                                                                           |                                                                                  | Paran                                                              | hetry                             |            |            | 1   |
| Poziom montaż                                                                               | u na dachu                                                                       | 2.0 cm                                                             | Poziom montażu na te              | erenie     | -60.0      | C m |
| ~                                                                                           |                                                                                  |                                                                    |                                   |            |            |     |
|                                                                                             |                                                                                  | Paramet                                                            | ry typu                           |            |            |     |
| Nazwa                                                                                       |                                                                                  | Paramet<br>Przewód odpro                                           | ny typu<br>wadzający              |            |            |     |
| Nazwa<br>Norma/Produce                                                                      | ent                                                                              | Paramet<br>Przewód odpro                                           | ry typu<br>wadzający              |            |            |     |
| Nazwa<br>Norma/Produce<br>Typ/Typoszere                                                     | ent                                                                              | Paramet<br>Przewód odpro                                           | ry typu<br>wadzający              |            |            |     |
| Nazwa<br>Norma/Produce<br>Typ/Typoszere<br>Materiał                                         | ent<br>9                                                                         | Paramet<br>Przewód odpro                                           | ny typu<br>wadzający<br>na        |            |            |     |
| Nazwa<br>Norma/Produce<br>Typ/Typoszere<br>Materiał<br>Średnica                             | ent<br>9                                                                         | Paramet<br>Przewód odpro<br>Stał ocynkowa<br>25.0 mm               | ny typu<br>wadzający<br>na        |            |            |     |
| Nazwa<br>Norma/Produce<br>Typ/Typoszere<br>Materiał<br>Średnica<br>Opis dodatkow            | ent<br>Pg                                                                        | Paramet Przewód odpro Stal ocynkowa 25.0 mm                        | ny typu<br>wadzający<br>na        |            |            | ~   |
| Nazwa<br>Norma/Produce<br>Typ/Typoszere<br>Materiał<br>Średnica<br>Opis dodatkow            | ent<br>:g<br>y                                                                   | Paramet Przewód odpro Stal ocynkowa 25.0 mm                        | ny typu<br>wadzający<br>na        |            |            | ~   |
| Nazwa<br>Norma/Produce<br>Typ/Typoszere<br>Materiał<br>Średnica<br>Opis dodatkow            | ent<br>9g<br>V<br>Typ                                                            | Paramet Przewód odpro Stał ocynkowa 25.0 mm Proste / kątow         | ny typu<br>wadzający<br>na<br>e v |            |            | ~   |
| Nazwa<br>Norma/Produc:<br>Typ/Typoszere<br>Materiał<br>Średnica<br>Opis dodatkow<br>Uchwyty | ent<br>g<br>y<br>Typ<br>Bozstaw                                                  | Paramet Przewód odpro Stał ocynkowa 25.0 mm Proste / kątow 20.0 cm | ny typu<br>wadzający<br>na<br>e v |            |            | ~   |

Rys. 23 Okno właściwości przewodu odprowadzającego

#### Zarządzanie elementem

Panel pozwalający na zapis typu elementu do *Biblioteki projektu* lub *Biblioteki globalnej* lub znalezienie w bibliotece już wcześniej zapisanego elementu i użycie go w bieżący dokumencie. Dodatkowo można wybrać lub zadać grupę, do której będzie przynależał dany element.

#### Wygląd

Panel, w którym definiowane są pisaki, czcionki i powierzchnie elementu. W oknie podglądu przed wstawieniem element jest niedostępny, po wprowadzeniu można go zobaczyć w różnych widokach włączanych ikonami <sup>1</sup> Widok 3D i <sup>1</sup> Widok 2D. Dodatkowo istnieje możliwość zdefiniowania opisu i jego wyświetlania.

#### Parametry

*Poziom montażu na dachu* – wysokość położenia przewodu określana względem połaci dachu. Wartość ta jest brana pod uwagę tylko w tej części przewodu, który idzie po dachu.

*Poziom montażu na terenie* – wysokość na jakiej skończy się przewód na ścianie, jeśli nie znajdzie *Złącza kontrolnego*.

#### Parametry typu

Nazwa – nazwa elementu pokazująca się między innymi na rzucie.

*Norma/Producent* – jeśli wybrany zostanie typ z biblioteki, wówczas pole automatycznie wypełniane jest producentem elementu. Można jednak podać samodzielnie normę lub producenta.

*Typ/Typoszereg* – rodzaj wprowadzanego elementu.

Materiał – lista dostępnych materiałów: Stal ocynkowana, Miedź, Aluminium, Z przekładką mosiężną.

*Średnica* – średnica przewodu.

*Opis dodatkowy* – możliwość zadania dodatkowych informacji, które mogą być pokazane na rzucie i w zestawieniach.

*Uchwyt* – przy zamocowaniu przewodu powyżej powierzchni połaci przydatne będą elementy mocujące, których *Typ* i *Rozstaw* można zdefiniować zaznaczając pole znajdujące się przed opcją.

*Zapisz w szablonie* – zapisuje do szablonu ustawienia pisaków, wybranego typu i inne dane, które zastąpią domyślne wartości elementu.

Przewód wprowadzany jest na dachu, jego początek powinien znaleźć się w na *Zwodzie poziomym*. Koniec przewodu może być wskazany na *Złączu kontrolnym*, jeśli jest wprowadzone do projektu lub poza płaszczyzną dachu. Program samodzielnie dostosuje się do połaci a następnie ściany i zejdzie po niej do złącza lub terenu.

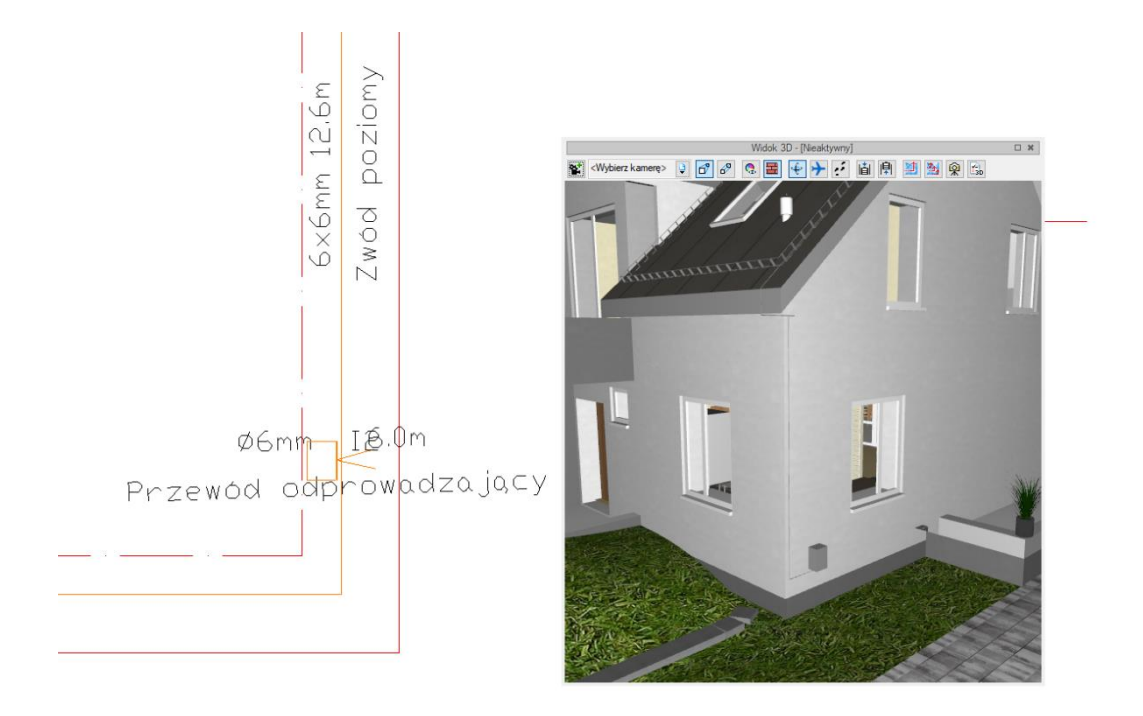

Rys. 24 Przewód odprowadzający łączący zwód poziomy ze złączem kontrolnym

UWAGA: do wprowadzenia elementu, w oknie Menadżera projektu potrzebny jest aktywny 🍑 dach.

# 5.4. Złącze kontrolne

*Złącze kontrolne* umożliwia rozpięcie elementów instalacji odgromowej od uziemienia oraz pomiar rezystancji uziemienia. Opcja ta łączy *Przewód odprowadzający z Przewodem uziemiającym* idącym dalej do *Uziomu otokowego, kratowego* lub *prętowego*.

#### Wywołanie:

- Wstążka Piorunochron  $\Rightarrow$  grupa logiczna Piorunochron  $\Rightarrow$   $\square$  Złącze kontrolne
- Pasek narzędzi ArCADia-INSTALACJE ODGROMOWE  $\Rightarrow$   $\square$  Wstaw złącze kontrolne

Po wybraniu na oknie wstawiania opcji *Przejście do dialogu Właściwości* pojawi się okno *Właściwości* elementu: Złącze kontrolne.

|                                                                                            |                       |                                                                  |                              |            |                            | _ |
|--------------------------------------------------------------------------------------------|-----------------------|------------------------------------------------------------------|------------------------------|------------|----------------------------|---|
| 4                                                                                          |                       | Zarządzanie                                                      | elemente                     | m          |                            |   |
| Symbol                                                                                     | 13                    | ld elementu                                                      |                              | 0          |                            |   |
| Тур                                                                                        | <nowy></nowy>         |                                                                  |                              | 🌻 🌻 🚽      |                            |   |
| Grupa                                                                                      | <brak></brak>         |                                                                  |                              | <b>Q</b> = | <b>H</b>                   |   |
| Ý                                                                                          |                       | Wyg                                                              | ląd                          |            |                            |   |
| 2                                                                                          |                       |                                                                  | Kąt                          | 0.0 *      | Pisaki                     |   |
| 5                                                                                          |                       |                                                                  |                              |            | Czcionki                   |   |
| D                                                                                          |                       |                                                                  |                              |            | Powierzchnie               |   |
|                                                                                            |                       |                                                                  |                              |            | Opis                       |   |
|                                                                                            |                       |                                                                  |                              |            |                            |   |
| 1                                                                                          |                       |                                                                  |                              |            |                            |   |
| 1                                                                                          |                       |                                                                  |                              |            |                            |   |
| 5cm                                                                                        |                       |                                                                  |                              |            |                            |   |
| 5cm -                                                                                      |                       | Param                                                            | netry                        |            |                            |   |
| Poziom mont                                                                                | tażu                  | Param<br>0.0 cm                                                  | netry                        |            | Obudowa                    | 6 |
| Poziom mont                                                                                | tażu                  | Param<br>0.0 cm                                                  | netry                        | Wyposai    | Obudowa<br>żenie dodatkowe | 6 |
| Poziom mont                                                                                | tażu                  | Param<br>0.0 cm<br>Parameti                                      | netry<br>ny typu             | Wyposai    | Obudowa<br>żenie dodatkowe | E |
| Poziom mont                                                                                | tażu                  | Param<br>0.0 cm<br>Paramett<br>Złącze kontroli                   | netry<br>ny typu<br>ne       | Wyposat    | Obudowa<br>żenie dodatkowe | 2 |
| Poziom mont                                                                                | tażu<br>ucent         | Param<br>0.0 cm<br>Parametr<br>Złącze kontroli                   | netry<br>ry typu<br>ne       | Wyposai    | Obudowa<br>żenie dodatkowe | C |
| Poziom mont                                                                                | tažu<br>ucent<br>ereg | Param<br>0.0 cm<br>Paramet<br>Złącze kontrole                    | netry<br>ny typu<br>ne       | Wyposaż    | Obudowa<br>żenie dodatkowe | [ |
| Poziom mont<br>Poziom mont<br>Nazwa<br>Norma/Prod<br>Typ/Typoszr<br>Materiał               | tažu<br>ucent<br>ereg | Param<br>0.0 cm<br>Paramet<br>Złącze kontrolu<br>Stal ocynkowa   | netry<br>ny typu<br>ne<br>na | Wyposai    | Obudowa<br>żenie dodatkowe | [ |
| Poziom mont<br>Poziom mont<br>Nazwa<br>Noma/Prod<br>Typ/Typosz<br>Materiał<br>Opis dodatko | ucent<br>ereg         | Paramet<br>0.0 cm<br>Paramet<br>Złącze kontrole<br>Stal ocynkowa | netry<br>ne<br>na            | Wyposai    | Obudowa<br>żenie dodatkowe |   |

Rys. 25 Okno właściwości złącza kontrolnego

#### Zarządzanie elementem

Panel pozwalający na zapis typu elementu do *Biblioteki projektu* lub *Biblioteki globalnej* lub znalezienie w bibliotece już wcześniej zapisanego elementu i użycie go w bieżący dokumencie. Dodatkowo można wybrać lub zadać grupę, do której będzie przynależał dany element.

#### Wygląd

Panel, w którym definiowane są pisaki, czcionki i powierzchnie elementu. W oknie podglądu można zobaczyć element w różnych widokach włączanych ikonami <sup>1</sup> *Widok 3D* i <sup>1</sup> *Widok 2D*. Dodatkowo istnieje możliwość zdefiniowania opisu i jego wyświetlania oraz zadania kąta wstawienia.

#### Parametry

*Poziom montażu* – wysokość położenia złącza określana względem połaci dachu.

*Obudowa* – opcja domyślnie włączona umożliwia wprowadzenia złącza wraz z obudową. Wciśnięcie przycisku przechodzi do okna właściwości *Obudowy złącza kontrolnego*, w którym można zdefiniować pisaki i powierzchnie elementu, nazwę, producenta, typ, materiał oraz wielkość szafki.

*Wyposażenie dodatkowe* – okno, w którym można wprowadzić dodatkowe elementy podając im nazwę, jednostkę i ilość.

#### Parametry typu

Nazwa – nazwa elementu pokazująca się między innymi na rzucie.

*Norma/Producent* – jeśli wybrany zostanie typ z biblioteki, wówczas pole automatycznie wypełniane jest producentem elementu. Można jednak podać samodzielnie normę lub producenta.

*Typ/Typoszereg* – rodzaj wprowadzanego elementu.

*Materiał* – lista dostępnych materiałów: *Stal ocynkowana*, *Miedź*, *Aluminium*, *Z przekładką mosiężną*.

*Opis dodatkowy* – możliwość zadania dodatkowych informacji, które mogą być pokazane na rzucie i w zestawieniach.

*Zapisz w szablonie* – zapisuje do szablonu ustawienia pisaków, wybranego typu i inne dane, które zastąpią domyślne wartości elementu.

Po zdefiniowaniu parametrów złącze wprowadzane jest na rzut poprzez pokazanie lub podanie współrzędnych jego punktu położenia.

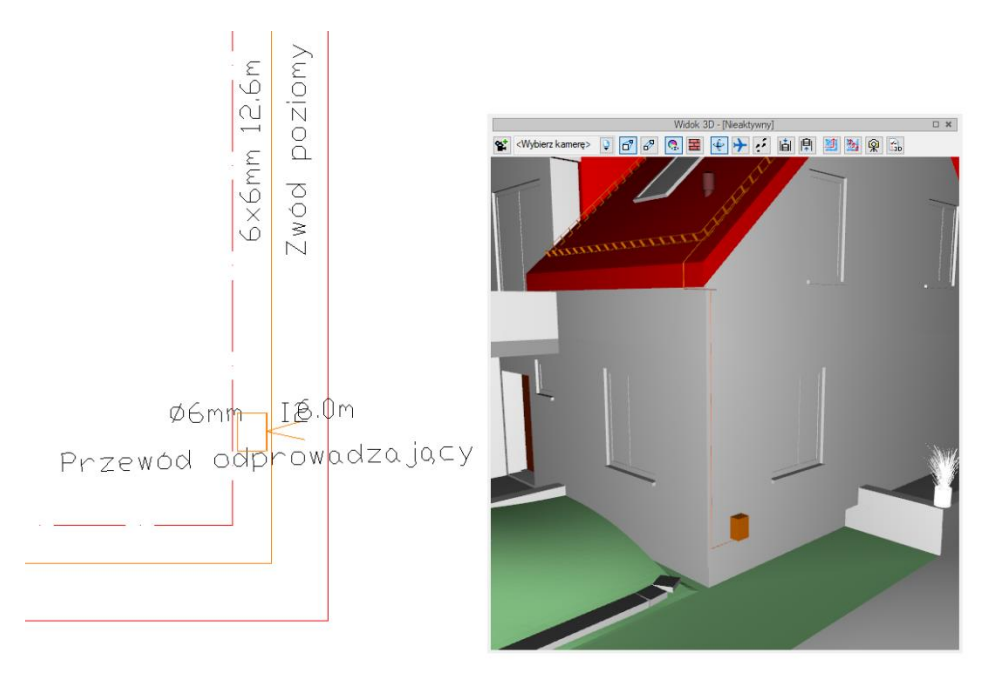

Rys. 26 Złącze kontrolne w przykładowym projekcie

UWAGA: do wprowadzenia elementu, w oknie Menadżera projektu potrzebny jest aktywny 🕮 dach.

# 5.5. Przewód uziemiający

Opcja łącząca złącze kontrolne z uziomem.

#### Wywołanie:

- Wstążka Piorunochron  $\Rightarrow$  grupa logiczna Piorunochron  $\Rightarrow$   $\bigcirc$  Przewód uziemiający
- Pasek narzędzi ArCADia-INSTALACJE ODGROMOWE  $\Rightarrow \textcircled{}$  Wstaw przewód uziemiający

Po wybraniu na oknie wstawiania opcji *Przejście do dialogu Właściwości* pojawi się okno *Właściwości* elementu: Przewód uziemiający.

| Właściwości e | elementu: Prze | wód uziemiający         | ×              |
|---------------|----------------|-------------------------|----------------|
| ¥             |                | Zarządzanie elementem   |                |
| Symbol        |                | ld elementu 0           |                |
| Тур           | <nowy></nowy>  | 9 9                     | ] 🛨 🛷          |
| Grupa         | <brak></brak>  | Ģ                       | +              |
| ¥             |                | Wygląd                  |                |
|               |                |                         | Pisaki 🔻       |
|               |                |                         | Czcionki 🔻     |
| 0             |                |                         | Powierzchnie 🔻 |
| Î             |                |                         | Opis 🖬         |
|               |                |                         |                |
| 1cm           | <b>→</b>       |                         |                |
| ×             |                | Parametry               |                |
| Poziom mon    | tażu           | 0 cm                    |                |
| ¥             |                | Parametry typu          |                |
| Nazwa         |                | Przewód uziemiający     |                |
| Norma/Prod    | lucent         |                         |                |
| Typ/Typosz    | ereg           |                         |                |
| Materiał      |                | Stal ocynkowana         | ~              |
| Średnica      |                | 25.0 mm                 |                |
| Opis dodatk   | owy            |                         |                |
|               |                |                         |                |
|               | Za             | ipisz w szablonie 🔻 🎒 👘 | OK Anuluj      |

Rys. 27 Okno właściwości przewodu uziemiającego

#### Zarządzanie elementem

Panel pozwalający na zapis typu elementu do *Biblioteki projektu* lub *Biblioteki globalnej* lub znalezienie w bibliotece już wcześniej zapisanego elementu i użycie go w bieżący dokumencie. Dodatkowo można wybrać lub zadać grupę, do której będzie przynależał dany element.

#### Wygląd

Panel, w którym definiowane są pisaki, czcionki i powierzchnie elementu. W oknie podglądu przed wstawieniem element jest niedostępny, po wprowadzeniu można go zobaczyć w różnych widokach włączanych ikonami <sup>1</sup> Widok 3D i <sup>1</sup> Widok 2D. Dodatkowo istnieje możliwość zdefiniowania opisu i jego wyświetlania.

#### Parametry

*Poziom montażu* – wysokość położenia przewodu określana względem terenu.

#### Parametry typu

Nazwa – nazwa elementu pokazująca się między innymi na rzucie.

*Norma/Producent* – jeśli wybrany zostanie typ z biblioteki, wówczas pole automatycznie wypełniane jest producentem elementu. Można jednak podać samodzielnie normę lub producenta.

*Typ/Typoszereg* – rodzaj wprowadzanego elementu.

Materiał – lista dostępnych materiałów: Stal ocynkowana, Miedź, Aluminium, Z przekładką mosiężną.

Średnica – średnica przewodu.

*Opis dodatkowy* – możliwość zadania dodatkowych informacji, które mogą być pokazane na rzucie i w zestawieniach.

*Zapisz w szablonie* – zapisuje do szablonu ustawienia pisaków, wybranego typu i inne dane, które zastąpią domyślne wartości elementu.

Przewód wprowadzany jest na terenie zewnętrznym poprzez wskazanie jego początku i końca. Dobrze byłoby, żeby jednym z punktów było złącze kontrolne a drugim jeden z uziomów. Można oczywiście uziom wstawić po wprowadzeniu przewodu uziemiającego.

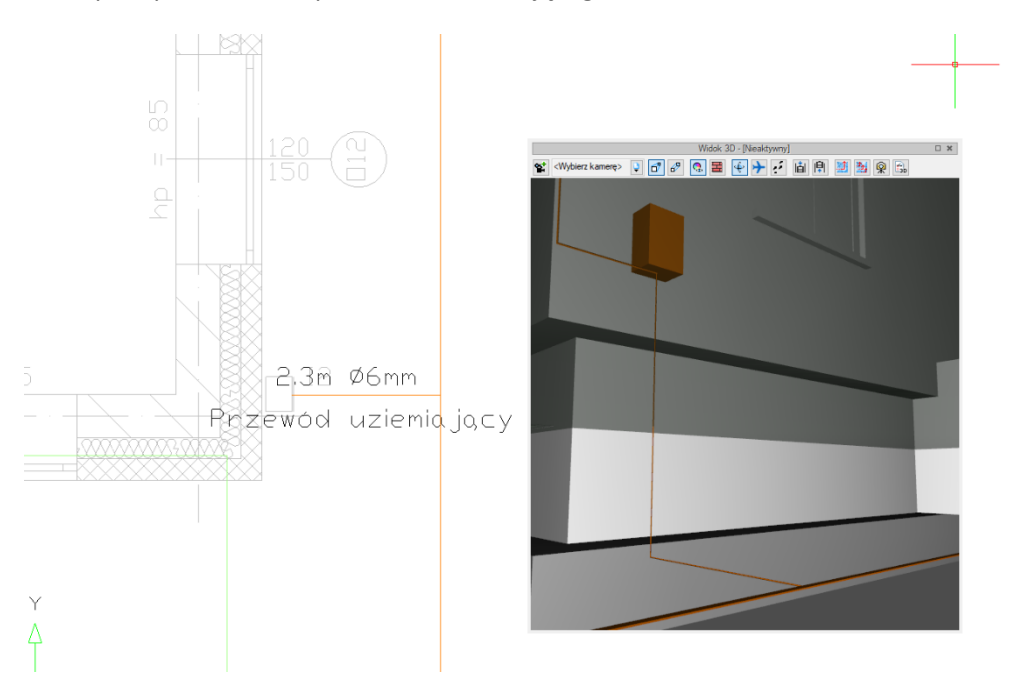

Rys. 28 Przewód uziemiający łączący uziom otokowy i złącze kontrolne.

UWAGA: do wprowadzenia elementu, w oknie Menadżera projektu potrzebny jest aktywny 🐸 Teren zewnętrzny.

### 5.6. Uziom otokowy

Uziom otokowy to element metalowy prowadzony w ziemi dookoła budynku, mający za zadanie rozproszenia energii wyładowania pioruna.

#### Wywołanie:

- Wstążka Piorunochron  $\Rightarrow$  grupa logiczna Piorunochron  $\Rightarrow$   $\checkmark$  Uziom otokowy
- Pasek narzędzi ArCADia-INSTALACJE ODGROMOWE  $\Rightarrow$  Wstaw uziom otokowy

Po wybraniu na oknie wstawiania opcji *Przejście do dialogu Właściwości* pojawi się okno *Właściwości* elementu: Uziom otokowy.

| *                     |                                           | Zarzadzanie elementem |               |
|-----------------------|-------------------------------------------|-----------------------|---------------|
| Combal                |                                           | Id alamantu           | n             |
|                       | chlaures                                  | la elementa d         |               |
| Тур                   | <nowa5< th=""><th></th><th></th></nowa5<> |                       |               |
| Grupa                 | <brak></brak>                             |                       | 🖳 🕂           |
| ¥                     |                                           | Wygląd                |               |
| 21                    |                                           |                       | Pisaki        |
| 5                     |                                           |                       | Czcionki      |
| 7                     |                                           |                       | Powierzchnie  |
| I                     |                                           |                       | Opis [        |
| v<br>Poziom monta     | →<br>ażu                                  | Parametry<br>0 cm     |               |
| ¥                     |                                           | Parametry typu        |               |
| Nazwa                 |                                           | Uziom otokowy         |               |
| Norma/Produ           | cent                                      |                       |               |
| Typ/Typosze           | reg                                       |                       |               |
|                       |                                           | Stal ocynkowana       |               |
| Materiał              |                                           | 20.0                  | C-+++++ E 0   |
| Materiał<br>Szerokość |                                           | 30.0 mm               | Grubosc 5.0 m |

Rys. 29 Okno właściwości uziomu otokowego

#### Zarządzanie elementem

Panel pozwalający na zapis typu elementu do *Biblioteki projektu* lub *Biblioteki globalnej* lub znalezienie w bibliotece już wcześniej zapisanego elementu i użycie go w bieżący dokumencie. Dodatkowo można wybrać lub zadać grupę, do której będzie przynależał dany element.

#### Wygląd

Panel, w którym definiowane są pisaki, czcionki i powierzchnie elementu. W oknie podglądu przed wstawieniem element jest niedostępny, po wprowadzeniu można go zobaczyć w różnych widokach włączanych ikonami <sup>1</sup> Widok 3D i <sup>1</sup> Widok 2D. Dodatkowo istnieje możliwość zdefiniowania opisu i jego wyświetlania.

#### Parametry

*Poziom montażu* – wysokość położenia elementu określana względem terenu.

#### Parametry typu

Nazwa – nazwa elementu pokazująca się między innymi na rzucie.

*Norma/Producent* – jeśli wybrany zostanie typ z biblioteki, wówczas pole automatycznie wypełniane jest producentem elementu. Można jednak podać samodzielnie normę lub producenta.

*Typ/Typoszereg* – rodzaj wprowadzanego elementu.

Materiał – lista dostępnych materiałów: Stal ocynkowana, Miedź, Aluminium, Z przekładką mosiężną.

*Szerokość* – szerokość przekroju elementu.

#### Grubość – grubość przekroju elementu

*Opis dodatkowy* – możliwość zadania dodatkowych informacji, które mogą być pokazane na rzucie i w zestawieniach.

*Zapisz w szablonie* – zapisuje do szablonu ustawienia pisaków, wybranego typu i inne dane, które zastąpią domyślne wartości elementu.

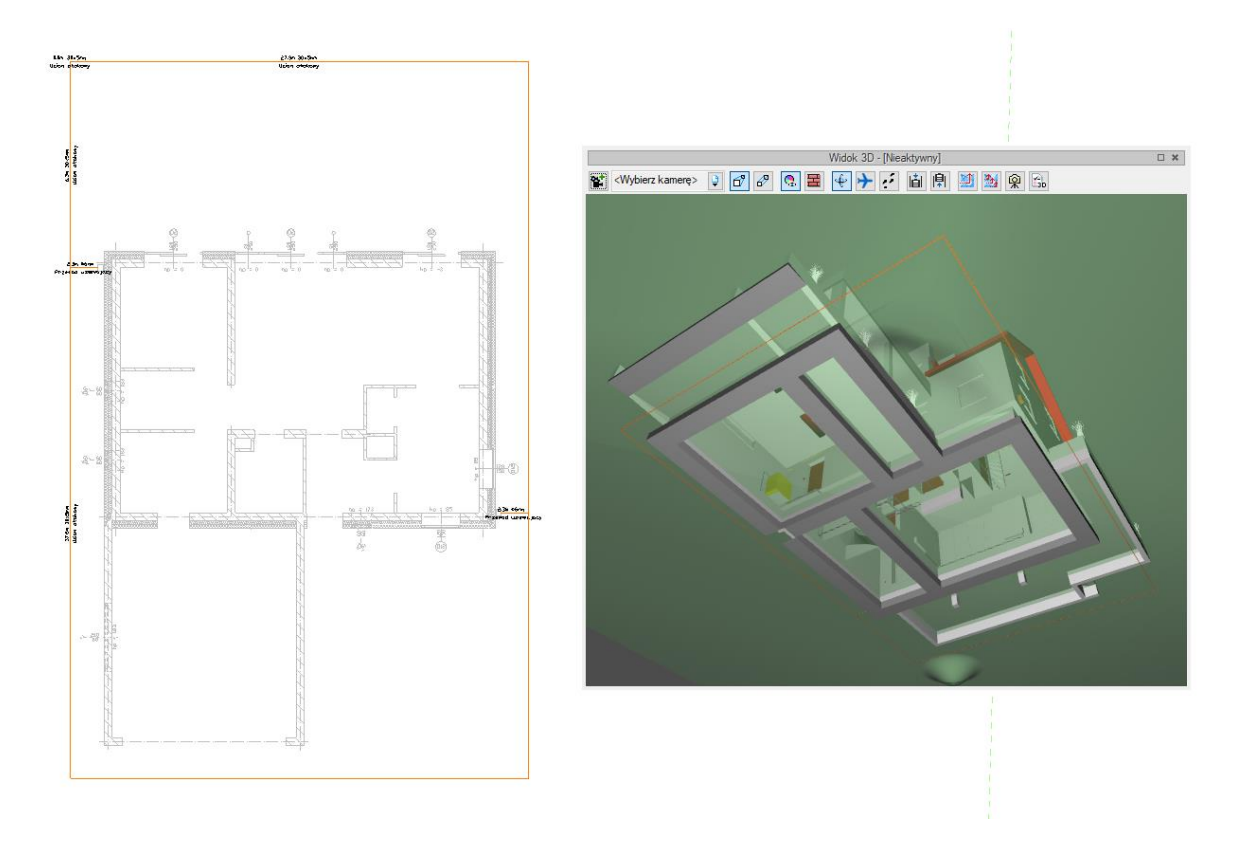

Rys. 30 Przykład uziomu otokowego

UWAGA: do wprowadzenia elementu, w oknie Menadżera projektu potrzebny jest aktywny 🌌 Teren zewnętrzny.

# 5.7. Uziom kratowy

Uziom kratowy to element metalowy umieszczony w ziemi, zazwyczaj pod słupami wysokiego napięcia, mający za zadanie rozproszenia energii wyładowania pioruna.

#### Wywołanie:

- Wstążka Piorunochron  $\Rightarrow$  grupa logiczna Piorunochron  $\Rightarrow$   $\stackrel{\text{weild}}{\longrightarrow}$  Uziom kratowy
- Pasek narzędzi ArCADia-INSTALACJE ODGROMOWE  $\Rightarrow$  Wstaw uziom kratowy

Po wybraniu na oknie wstawiania opcji *Przejście do dialogu Właściwości* pojawi się okno *Właściwości* elementu: Uziom kratowy.

| ¥                                                                                                |                                               | Zarządzanie ele                                       | mentem                 |                                      |                                |   |
|--------------------------------------------------------------------------------------------------|-----------------------------------------------|-------------------------------------------------------|------------------------|--------------------------------------|--------------------------------|---|
| Symbol                                                                                           | E1                                            | ld elementu                                           | 0                      |                                      |                                |   |
| Тур                                                                                              | <nowy></nowy>                                 |                                                       | [                      | 9 🔋 🕇                                | -4                             |   |
| Grupa                                                                                            | <brak></brak>                                 |                                                       |                        | 9 🕂                                  | I                              |   |
| ¥                                                                                                |                                               | Wygląd                                                |                        |                                      |                                |   |
| 2                                                                                                |                                               |                                                       | Kąt 🗌                  | 0.0                                  | Pisaki                         |   |
| 5                                                                                                |                                               | _                                                     |                        |                                      | Czcionki                       |   |
| 7                                                                                                |                                               | _                                                     |                        |                                      | Powierzchnie                   |   |
|                                                                                                  |                                               |                                                       |                        | [                                    | Opis                           | E |
|                                                                                                  |                                               |                                                       |                        |                                      |                                |   |
|                                                                                                  |                                               | Parametr                                              | у                      |                                      |                                | F |
| Poziom mor                                                                                       | ntażu                                         | 0.0 cm                                                | y                      |                                      | Bednarka                       | C |
| Poziom mor                                                                                       | ıtażu                                         | 0.0 cm                                                | y                      | Wyposaże                             | Bednarka<br>enie dodatkowe     | C |
| Poziom mor                                                                                       | ntażu                                         | Parametry ty                                          | y<br>/pu               | Wyposaże                             | Bednarka<br>enie dodatkowe     | [ |
| Poziom mor                                                                                       | ıtażu                                         | Parametr<br>0.0 cm<br>Parametry ty<br>Uziom kratowy   | y<br>/pu               | Wyposaże                             | Bednarka<br>enie dodatkowe     | C |
| <ul> <li>Poziom mor</li> <li>Nazwa</li> <li>Norma/Proc</li> </ul>                                | ntażu<br>ducent                               | Parametry ty<br>Uziom kratowy                         | ури                    | Wyposaże                             | Bednarka<br>enie dodatkowe     | [ |
| <ul> <li>Poziom mor</li> <li>V</li> <li>Nazwa</li> <li>Norma/Proc</li> <li>Typ/Typosz</li> </ul> | tažu<br>ducent<br>zereg                       | Parametry ty Uziom kratowy                            | y<br>ypu               | Wyposaż                              | Bednarka<br>enie dodatkowe     | [ |
| Poziom mor<br>Poziom mor<br>Nazwa<br>Norma/Proc<br>Typ/Typosz<br>Rozmiar kra                     | ttažu<br>ducent<br>tereg<br>townicy (X)       | Parametry ty<br>Uziom kratowy<br>500.0 cm             | y<br>ypu<br>Lia        | Wyposaże<br>czba oczek               | Bednarka<br>enie dodatkowe     |   |
| Poziom mor<br>Nazwa<br>Noma/Proc<br>Typ/Typosz<br>Rozmiar kra<br>Rozmiar kra                     | ducent<br>townicy (X)<br>townicy (Y)          | Parametry ty<br>Uziom kratowy<br>500.0 cm<br>500.0 cm | y<br>ypu<br>Lie<br>Lie | Wyposaże<br>czba oczek<br>czba oczek | Bednarka<br>enie dodatkowe     |   |
| Poziom mor<br>Nazwa<br>Norma/Proc<br>Typ/Typosz<br>Rozmiar kra<br>Rozmiar kra<br>Opis dodatk     | ducent<br>townicy (X)<br>townicy (Y)<br>:cowy | Parametry ty<br>Uziom kratowy<br>500.0 cm             | y<br>ypu<br>Lie<br>Lie | Wyposaże<br>czba oczek               | Bednarka<br>enie dodatkowe<br> |   |

Rys. 31 Okno właściwości zwodu poziomego

#### Zarządzanie elementem

Panel pozwalający na zapis typu elementu do *Biblioteki projektu* lub *Biblioteki globalnej* lub znalezienie w bibliotece już wcześniej zapisanego elementu i użycie go w bieżący dokumencie. Dodatkowo można wybrać lub zadać grupę, do której będzie przynależał dany element.

#### Wygląd

Panel, w którym definiowane są pisaki, czcionki i powierzchnie elementu. W oknie podglądu można zobaczyć element w różnych widokach włączanych ikonami <sup>1</sup> *Widok 3D* i <sup>1</sup> *Widok 2D*. Dodatkowo istnieje możliwość zdefiniowania opisu i jego wyświetlania oraz kąta wprowadzenia uziomu.

#### Parametry

*Poziom montażu* – wysokość położenia uziomu określana względem terenu.

*Bednarka* – przycisk otwiera okno właściwości Bednarki uziomu kratowego, w którym można zdefiniować dane elementu: nazwę, producenta, typoszereg, materiał i wymiary.

*Wyposażenie dodatkowe* – okno, w którym można wprowadzić dodatkowe elementy podając im nazwę, jednostkę i ilość.

#### Parametry typu

Nazwa – nazwa elementu pokazująca się między innymi na rzucie.

*Norma/Producent* – jeśli wybrany zostanie typ z biblioteki, wówczas pole automatycznie wypełniane jest producentem elementu. Można jednak podać samodzielnie normę lub producenta.

*Typ/Typoszereg* – rodzaj wprowadzanego elementu.

Rozmiar kratownicy (X)/(Y) – wielkość uziomu kratowego podawana w centymetrach.

*Liczba oczek* (X)/(Y) – podział siatki kratownicy uziomu.

*Opis dodatkowy* – możliwość zadania dodatkowych informacji, które mogą być pokazane na rzucie i w zestawieniach.

*Zapisz w szablonie* – zapisuje do szablonu ustawienia pisaków, wybranego typu i inne dane, które zastąpią domyślne wartości elementu.

Po zadaniu paramentów *Uziom kratowy* wprowadzany jest punktem. Pomocne w tym przypadku mogą być opcje przełączania punktu wstawiania (narożnik kratownicy, jaj środek lub środek boku) i możliwość zmiany kąta podczas wprowadzania.

UWAGA: do wprowadzenia elementu, w oknie Menadżera projektu potrzebny jest aktywny 🌌 Teren zewnętrzny.

### 5.8. Uziom prętowy

*Uziom prętowy* zwany też pionowym pełni rolę uziomu sztucznego i jest alternatywą do uziomu otokowego.

#### Wywołanie:

- Wstążka Piorunochron  $\Rightarrow$  grupa logiczna Piorunochron  $\Rightarrow$  in Uziom prętowy
- Pasek narzędzi ArCADia-INSTALACJE ODGROMOWE  $\Rightarrow$  **b** Wstaw uziom prętowy

Po wybraniu na oknie wstawiania opcji *Przejście do dialogu Właściwości* pojawi się okno *Właściwości elementu: Uziom prętowy*.

| Właściwości             | elementu: Uz  | iom prętowy           |                       | × |  |  |
|-------------------------|---------------|-----------------------|-----------------------|---|--|--|
| V Zarządzanie elementem |               |                       |                       |   |  |  |
| Symbol                  | R1            | ld elementu           | 0                     |   |  |  |
| Тур                     | <nowy></nowy> |                       | Q 📮 🛨 🛷               |   |  |  |
| Grupa                   | <brak></brak> |                       | ₽ 🛨                   |   |  |  |
| ×                       |               | Wygląd                |                       |   |  |  |
| <b></b>                 |               |                       | Pisaki                | Ŧ |  |  |
| <b>B</b>                |               |                       | Czcionki              | • |  |  |
| 0                       |               |                       | Powierzchnie          | • |  |  |
| <b>^ (</b>              |               |                       |                       |   |  |  |
| Im                      |               |                       |                       |   |  |  |
| ×                       | <u> </u>      | Parametry             |                       |   |  |  |
| Poziom mor              | ntażu         | 0.0 cm                | Wyposażenie dodatkowe | • |  |  |
| *                       |               | Parametry typu        |                       | _ |  |  |
| Nazwa                   |               | Uziom prętowy         |                       | - |  |  |
| Norma/Proc              | ducent        |                       |                       | _ |  |  |
| Tvp/Tvposz              | zerea         |                       |                       | _ |  |  |
| Materiał                |               | Stal ocypkowapa       |                       | _ |  |  |
| Długość                 |               | 300.0 cm              | Średnica 16.0 m       | - |  |  |
| Opis dodatk             | owy           |                       |                       |   |  |  |
|                         | Z             | apisz w szablonie 🔻 🖄 | OK Anuluj             |   |  |  |

Rys. 32 Okno właściwości zwodu poziomego

#### Zarządzanie elementem

Panel pozwalający na zapis typu elementu do *Biblioteki projektu* lub *Biblioteki globalnej* lub znalezienie w bibliotece już wcześniej zapisanego elementu i użycie go w bieżący dokumencie. Dodatkowo można wybrać lub zadać grupę, do której będzie przynależał dany element.

#### Wygląd

Panel, w którym definiowane są pisaki, czcionki i powierzchnie elementu. W oknie podglądu można zobaczyć uziom w różnych widokach przełączając ikony <sup>1</sup> *Widok 3D* i <sup>1</sup> *Widok 2D*. Dodatkowo istnieje możliwość zdefiniowania opisu i jego wyświetlania.

#### Parametry

*Poziom montażu* – wysokość położenia uziomu określana względem "0" budynku. Uziom jest wprowadzany poniżej podanej wartości.

*Wyposażenie dodatkowe* – okno, w którym można wprowadzić dodatkowe elementy podając im nazwę, jednostkę i ilość.

#### Parametry typu

Nazwa – nazwa elementu pokazująca się między innymi na rzucie.

*Norma/Producent* – jeśli wybrany zostanie typ z biblioteki, wówczas pole automatycznie wypełniane jest producentem elementu. Można jednak podać samodzielnie normę lub producenta.

*Typ/Typoszereg* – rodzaj wprowadzanego elementu.

Materiał – lista dostępnych materiałów: Stal ocynkowana, Miedź, Aluminium, Z przekładką mosiężną.

Długość – wysokość elementu.

Średnica – średnica przewodu.

*Opis dodatkowy* – możliwość zadania dodatkowych informacji, które mogą być pokazane na rzucie i w zestawieniach.

*Zapisz w szablonie* – zapisuje do szablonu ustawienia pisaków, wybranego typu i inne dane, które zastąpią domyślne wartości elementu.

Uziom prętowy wprowadzany jest poprzez wskazanie lub wprowadzenie współrzędnych punktu.

**UWAGA**: do wprowadzenia elementu, w oknie Menadżera projektu potrzebny jest aktywny 🦉 **Teren zewnętrzny**.

#### 5.9. Modyfikacje elementów

Elementy modułu ArCADia-INSTALACJE ODGROMOWE mogą być kopiowane, przesuwane, odbijane w lustrze, obracane i usuwane. Dodatkowo po zaznaczeniu elementu w oknie edycji dostępne są opcje:

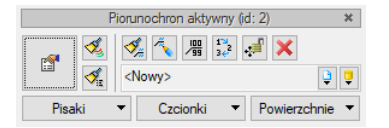

#### Rys. 33 Okno edycji piorunochrona aktywnego

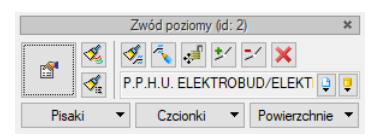

Rys. 34 Okno edycji zwodu poziomego

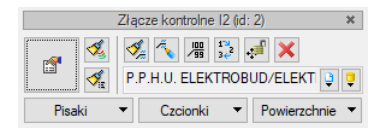

Rys. 35 Okno edycji złącza kontrolnego

Tab. 4 Dostępne narzędzia edycji elementów ArCADia-INSTALACJE ODGROMOWE

| 1 | Właściwości     | Otwiera okno Właściwości.                               |
|---|-----------------|---------------------------------------------------------|
| 1 | Malarz czcionek | Przejmuje ustawienia pisaków (grubości i rodzaje linii) |
|   | i pisaków       | oraz wielkość i rodzaj czcionki.                        |
|   | Malarz typów    | Przejmuje typ elementu kopiując dane z okna             |
| ~ |                 | Właściwości z panelu Parametry typu.                    |

| , ≪,                              | Malarz opisów        | Przenosi ustawienia opisu z elementu zaznaczonego  |
|-----------------------------------|----------------------|----------------------------------------------------|
|                                   |                      | na wskazany.                                       |
| <b>~</b>                          | Edytuj opis          | Przejście do okna edycji opisu, w którym można     |
|                                   |                      | włączać i wyłączać opisy i odnośniki.              |
|                                   | Ustaw opis na        | Wprowadza opis usytuowany domyślnie wzdłuż         |
|                                   | odnośniku            | element na odnośnik.                               |
| 1 <sup>2</sup><br>34 <sup>2</sup> | Renumeracja          | Opcja otwiera okno, które umożliwia renumerację    |
|                                   | obiektów             | Symboli typów elementów instalacji.                |
| •;= <sup>[</sup>                  | Przesuń bez połączeń | Opcja pozwala na przesuniecie pojedynczego         |
|                                   |                      | elementu, bez jego powiązań z innymi obiektami. Po |
|                                   |                      | kliknięciu na ikonę włącza się opcja Przesuń       |
|                                   |                      | z połączeniami, wówczas przesuwając odcinek        |
|                                   |                      | przewodu wydłuża on lub skraca przewody z nim      |
|                                   |                      | powiązana.                                         |
| *                                 | Dodaj punkt          | Dodaje punkt (wierzchołek) na obrysie elementu     |
|                                   |                      | umożliwiający zmodyfikowanie rzutu.                |
| >                                 | Usuń punkt           | Usuwa wskazany wierzchołek.                        |
| ×                                 | Usuń zaznaczone      | Kasuje wybrane elementy.                           |
|                                   | elementy             |                                                    |
| <nowy></nowy>                     | Тур                  | Zapisany zestaw cech wspólnych dla wielu obiektów  |
|                                   |                      | tego samego typu (szablon elementów definiowany    |
|                                   |                      | przez użytkownika).                                |
| Ģ                                 | Biblioteka dokumentu | Zgodna z wybranym szablonem i tworzona wraz        |
|                                   |                      | z rozwojem rysunku przy zapisywaniu kolejnych      |
|                                   |                      | typów.                                             |
|                                   | Biblioteka globalna  | Biblioteka typów dostarczana wraz z programem      |
|                                   | _                    | i rozszerzana poprzez Bibliotekę użytkownika,      |
|                                   |                      | w której można zapisywać własne typy elementów dla |
|                                   |                      | używania ich w kolejnych projektach.               |
| $\square$                         | Zamknij              | Wychodzi z opcji, nie zmieniając elementu.         |
| Pisaki 🔻                          | Pisaki               | Definicja rodzaju linii, którymi rysowany jest     |
|                                   |                      | wprowadzany element.                               |
| Czcionki 🔻                        | Czcionki             | Definicja wielkości i rodzaju czcionki opisującej  |
|                                   |                      | element.                                           |
| Powierzchnie 🔻                    | Powierzchnie         | Przypisanie materiałów lub tekstur dla             |
|                                   |                      | poszczególnych powierzchni wprowadzanego           |
|                                   |                      | elementu.                                          |

# 6. OBLICZENIA

# 6.1. Sprawdzenie poprawności narysowanej instalacji

Podczas pracy z modułem ArCADia-INSTALACJE ODGROMOWE istnieje możliwość sprawdzenia wprowadzonej instalacji pod względem połączenia poszczególnych elementów. Powiązania te są niezbędne do poprawności zaprojektowanej instalacji i przeprowadzenia potrzebnych obliczeń.

#### Wywołanie:

- Wstążka Piorunochron  $\Rightarrow$  grupa logiczna Piorunochron  $\Rightarrow$  **b** Sprawdzenie instalacji
- Pasek narzędzi ArCADia-INSTALACJE ODGROMOWE  $\Rightarrow \overline{\mathbb{I}}$  Sprawdzenie instalacji odgromowej

Po wywołaniu polecenia pojawia się okno komunikatów.

| Okno komunikatów: 6 z 6 |          |            |                 |                                                         | ×  |
|-------------------------|----------|------------|-----------------|---------------------------------------------------------|----|
| Filtry                  |          |            |                 | Komunikaty                                              |    |
| Instalacja              |          | Instalacja | Położenie       | Opis                                                    |    |
| Wszystkie 🗸 🗸           | 0        | 12         | Dach            | Projekt instalacji jest poprawny                        |    |
| Położenie               | 0        | 11         | Dach            | Projekt instalacji jest poprawny                        |    |
| Wszystkie 🗸             |          |            | Teren zewnętrzn | Elementy niepodłączone do żadnej ścieżki: Uziom kratowy |    |
| Elementy                | <b>A</b> |            | Teren zewnętrzn | Elementy niepodłączone do żadnej ścieżki: Uziom prętowy |    |
| Wszystkie               |          |            | Teren zewnętrzn | Elementy niepodłączone do żadnej ścieżki: Uziom otokowy |    |
| Kategoria               | <b>A</b> |            | Dach            | Elementy niepodłączone do żadnej ścieżki: Zwód poziomy  |    |
| Wszystkie 🗸             | ]        |            |                 |                                                         |    |
| Pokaż wybrane           |          |            |                 |                                                         |    |
|                         |          |            |                 |                                                         | OK |

Rys. 36 Przykład sprawdzania poprawności połączeń instalacji

Po lewej stronie okna znajdują się filtry, które w razie dużej ilości komunikatów pozwolą na uczytelnienie informacji o błędach. Prawa strona okna komunikuje czy i jakie ewentualnie elementy są dobrze lub źle wprowadzona. i ikona informuje o poprawności elementów, druga ikona informuje o błędach połączń. Po kliknięciu na wiersz tabeli z komunikatem np. błędu, okno zostanie zamknięte, a na rzucie zostanie wyśrodkowany i zaznaczony element z komunikatu. Ten element, który należy poprawić.

Jeśli w tabeli znajdują się wyłącznie ikony 🕕, oznacza to, że instalacja jest wykonana poprawnie i można przejść do obliczeń.

# 6.2. Obliczenia

Obliczenia informują o wartości rezystancji uziomu pionowego i poziomego oraz rezystancji całkowitej wyżej wymienionych uziomów.

Uziom otokowy jest obliczany ze wzoru:

$$R_H = \frac{\rho}{2\pi l} \ln \frac{l^2}{dh}$$

gdzie:  $\rho$  – rezystywność gruntu zmierzona w terenie

I – długość uziomu,

d – średnica uziomu, w przypadku taśmy - połowa jej szerokości,

*h* – głębokość ułożenia uziomu.

Uziom kratowy jest obliczany ze wzoru:

$$R_H = \frac{\rho}{4r_e} + \frac{\rho}{l}$$

gdzie:  $\rho$  – rezystywność gruntu zmierzona w terenie

I – długość uziomu,

*r*<sub>e</sub> – promień zastępczy obliczony ze wzoru:

$$r_e = \sqrt{\frac{P}{\pi}}$$

gdzie: *P* – pole powierzchni uziomu.

Uziom prętowy jest obliczany ze wzoru:

$$R_V = \frac{\rho}{2\pi l} \ln \frac{4l}{d} \sqrt{\frac{4h+3l}{4h+l}}$$

gdzie:  $\rho$  – rezystywność gruntu zmierzona w terenie

I – długość uziomu,

- d średnica uziomu,
- *h* głębokość ułożenia uziomu.

Rezystancja całkowita obliczana jest w następujący sposób:

$$\mathbf{R} = \frac{\sum R_H \cdot \sum R_V}{\sum R_H + \sum R_V}$$

gdzie:  $\sum R_H$  – suma rezystancji uziomów poziomych (otokowych i kratowych),

 $\sum R_V$  – suma rezystancji uziomów pionowych (prętowych)

### Wywołanie:

- Wstążka Piorunochron ⇒ grupa logiczna Piorunochron ⇒ ☐ Obliczenia i raport
   Pasek narzędzi ArCADia-INSTALACJE ODGROMOWE ⇒ ☐ Obliczenia i raport

| ącze | e kontrolne 🛛 I1 🗸 🗸 |                             | Rez               | ystywność grur | ntu   | 150 Ω·      |
|------|----------------------|-----------------------------|-------------------|----------------|-------|-------------|
| Jr.  | Nazwa                | Uziom otokov<br>Szerokość [ | vy<br>Długość (m) | Zaglebier      | nie   | Rezystancia |
| 1    | Uziom otokowy        | 1                           | 5 43              | .83            | 0.00  | 0.00        |
|      |                      |                             | /y                |                |       |             |
| ١r   | Nazwa                | Pole [m <sup>2</sup> ]      | Długość [m]       | Zagłębier      | nie   | Rezystancja |
| 1    | Uziom kratowy (5x5)  | 25.00                       | ) 60              | .00            | 0.00  | 15.79       |
|      |                      | Uziom prętov                | /y                |                |       |             |
| ١r   | Nazwa                | Średnica [                  | Długość [m]       | Zagłębien      | llość | Rezystan    |
| 1    | Uziom prętowy        | 16                          | 3.00              | 0.00           | 2     | 2 52.68     |
|      |                      |                             | Rez               | ystancja całko | wita  | 13.73 Ω     |

Rys. 37 Okno obliczeń

# 6.3. Raport z obliczeń:

# 6.3.1. Obliczenia rezystancji uziomów

| Złącze kontrolne:        | 11     |
|--------------------------|--------|
| Rezystywność gruntu (ρ): | 150 Ωm |

#### Uziom otokowy

| Nazwa:           | Uziom otokowy |
|------------------|---------------|
| Szerokość (d):   | 15.0 mm       |
| Długość (I):     | 43.83 m       |
| Zagłębienie (h): | 0.00 m        |

$$R_{H} = \frac{\rho}{2 + \Pi + l} + ln \left(\frac{l^{2}}{0.5 + d + h}\right) = \frac{150}{2 + \Pi + 43.83} + ln \left(\frac{43.83^{2}}{0.5 + 0.0150 + 0.00}\right) = 0.00 \left[\Omega\right]$$

# Uziom kratowy

| Nazwa:           | Uziom kratowy (5x5) |
|------------------|---------------------|
| Pole (P):        | 25.0 mm             |
| Długość (I):     | 60.00 m             |
| Zagłębienie (h): | 0.00 m              |

Promień zastępczy:

$$r_{e} = \sqrt{\frac{P}{11}} = \sqrt{\frac{25.00}{11}} = 2.82 [m]$$

$$R_{H} = \frac{\rho}{4 + r} + \frac{\rho}{l} = \frac{150}{4 + 2.82} + \frac{150}{60.00} = 15.79 [\Omega]$$

# Uziom prętowy

| Nazwa:           | Uziom prętowy |
|------------------|---------------|
| Średnica (d):    | 16.0 mm       |
| Długość (I):     | 3.00 m        |
| Zagłębienie (h): | 0.00 m        |
| llość (n):       | 2             |

$$R_{\nu} = \frac{\rho}{2 + IT + l} + ln\left(\frac{4 + l}{d}\right) = \frac{150}{2 + IT + 3.00} + ln\left(\frac{4 + 3.00}{0.0160}\right) = 52.68 \left[\Omega\right]$$

# Rezystancja całkowita

$$R = \frac{\Sigma R_{H} + \Sigma R_{V}}{\Sigma R_{H} + \Sigma R_{V}} = \frac{15.79 + 105.36}{15.79 + 105.36} = 13.73 \left[\Omega\right]$$

# 7. ZESTAWIENIA I WYKAZY

Moduł ArCADia-INSTALACJE ODGROMOWE pozwala na zaprojektowanie instalacji, obliczenia jej, stworzenia raportu, zestawień materiałów oraz wykazu użytych elementów.

# 7.2. Wykaz elementów

W wykazie elementów znajdują się obiekty takie jak: piorunochron, złącze kontrolne czy uziom kratowy. Tabela może zawierać wszystkie lub wybrane elementy instalacji.

#### Wywołanie:

- Wstążka Piorunochron  $\Rightarrow$  grupa logiczna Piorunochron  $\Rightarrow$   $\square$  Wykaz elementów
- Pasek narzędzi ArCADia-INSTALACJE ODGROMOWE  $\Rightarrow$   $\square$  Wstaw wykaz elementów

Po wybraniu na oknie wstawiania opcji *Przejście do dialogu Właściwości* pojawi się okno *Właściwości* elementu: Wykaz elementów.

| ✓ Zarządzanie elementem |               |               |                    |          |  |
|-------------------------|---------------|---------------|--------------------|----------|--|
| Symbol typu             |               | ld elementu   | 0                  |          |  |
| Тур                     | <nowy></nowy> |               | 9                  | + 🗸      |  |
| Grupa                   | <brak></brak> |               | Ģ                  | +        |  |
|                         |               | Wyg           | ląd                |          |  |
| 🗹 Pokaż rami            | (ę            |               |                    | Pisaki   |  |
|                         |               |               | [                  | Czcionki |  |
|                         |               | Parar         | netry              |          |  |
| Filtry zawa             | tości         |               |                    |          |  |
|                         |               | Paramet       | ry typu            |          |  |
| Tytuł                   | Wykaz         | elementów ins | talacji odgromowej |          |  |
|                         |               | Widoczr       | ność kolumn        |          |  |
| Dostępne sk             | adniki        |               | Użyte składniki    |          |  |
|                         |               |               | Rysunek            |          |  |
|                         |               | 4             | Nazwa              |          |  |
|                         |               |               | Oznaczenie         |          |  |
|                         |               |               | llość              |          |  |
|                         |               |               |                    |          |  |

Rys. 38 Okno właściwości wykazu elementów

#### Zarządzanie elementem

Panel pozwalający na zapis typu elementu do *Biblioteki projektu* lub *Biblioteki globalnej* lub znalezienie w bibliotece już wcześniej zapisanego elementu i użycie go w bieżący dokumencie. Dodatkowo można wybrać lub zadać grupę, do której będzie przynależał dany element.

#### Wygląd

Panel, w którym definiowane są pisaki i czcionki zestawienia oraz wyświetlanie ramki.

#### Parametry

*Filtr zawartości* – opcja dostępna po wstawieniu tabeli pozawala na wybór filtru wyświetlanych elementów (do wyboru jest: filtr ścieżek, typów i obiektów).

#### Parametry typu

Panel pozwalający na zdefiniowanie nazwy zestawienia oraz ilość i jakość kolumn tabeli.

*Zapisz w szablonie* – zapisuje do szablonu ustawienia pisaków, wybranego typu i inne parametry elementu.

Po zdefiniowaniu tabeli wykaz wprowadzany jest punktem.

<u>Wykaz elementów instalacji odgromowej</u>

| Rysunek | Nazwa                | Oznaczenie | Ilosc  |
|---------|----------------------|------------|--------|
| 0       | Piorunochran aktywny | A1         | l szt. |
|         | Uziom kratowy (5x5)  | E1         | l szt. |
|         | Zlacze kontrolne     | I1 I2      | 2 szt. |

Rys. 39 Przykładowy wykaz elementów

Analogicznie postępujemy z wykazem wybranych elementów, z tą różnicą, że po wywołaniu polecenia należy zaznaczyć elementy, które w tym zestawieniu mają się znaleźć.

#### Wywołanie:

- Wstążka Piorunochron  $\Rightarrow$  grupa logiczna Piorunochron  $\Rightarrow$   $\boxed{16}$  Wykaz wybranych elementów

## 7.3. Zestawienie materiałów

Elementy, takie jak zwody poziome, przewody i uziomy możemy zliczyć w Zestawieniu materiałów.

#### Wywołanie:

- Wstążka Piorunochron  $\Rightarrow$  grupa logiczna Piorunochron  $\Rightarrow$   $\square$  Zestawienie materiałów
- Pasek narzędzi ArCADia-INSTALACJE ODGROMOWE  $\Rightarrow$   $\square$  Wstaw zestawienie materiałów

Po wybraniu na oknie wstawiania opcji *Przejście do dialogu Właściwości* pojawi się okno *Właściwości* elementu: Wykaz materiałów.

| Właściwości ele | mentu: Wykaz i | materiałów      |                         | ×                 |
|-----------------|----------------|-----------------|-------------------------|-------------------|
| ¥               |                | Zarządzanie e   | lementem                |                   |
| Symbol typu     |                | ld elementu     | 0                       |                   |
| Тур             | <nowy></nowy>  |                 | Q 😳                     | + 🗸               |
| Grupa           | <brak></brak>  |                 | 9                       | +                 |
| ¥               |                | Wyglą           | d                       |                   |
| 🗹 Pokaż ram     | kę             |                 |                         | Pisaki 🔻          |
|                 |                |                 |                         | Czcionki 🔻        |
| ¥               |                | Parame          | try                     |                   |
| Porządkow       | vanie wg. grup |                 |                         | Filtry zawartości |
| ¥               |                | Parametry       | typu                    |                   |
| Tytuł           | Wykaz m        | nateriałów elen | nentów instalacji odgro | omowej            |
|                 |                | Widoczna        | ść kolumn               |                   |
| Dostępne sk     | ładniki        |                 | Użyte składniki<br>Lp.  | 1                 |
|                 |                |                 | Jednostka               |                   |
|                 |                |                 | llość                   |                   |
| <               |                | >               | <                       | >                 |
|                 | Zapisz w s     | zablonie 🔻      | К ОК                    | Anuluj            |

Rys. 40 Okno właściwości wykazu materiałów

#### Zarządzanie elementem

Panel pozwalający na zapis typu elementu do *Biblioteki projektu* lub *Biblioteki globalnej* lub znalezienie w bibliotece już wcześniej zapisanego elementu i użycie go w bieżący dokumencie. Dodatkowo można wybrać lub zadać grupę, do której będzie przynależał dany element.

#### Wygląd

Panel, w którym definiowane są pisaki i czcionki zestawienia oraz wyświetlanie ramki.

#### Parametry

*Porządkowanie wg grup* – opcja pozwala na segregowanie ogrodzeń po grupach, w których zostały wprowadzone.

*Filtr zawartości* – opcja dostępna po wstawieniu tabeli pozawala na wybór filtru wyświetlanych elementów (do wyboru jest: filtr typów i obiektów).

#### Parametry typu

Panel pozwalający na zdefiniowanie nazwy zestawienia oraz ilość i jakość kolumn tabeli.

*Zapisz w szablonie* – zapisuje do szablonu ustawienia pisaków, wybranego typu i inne parametry elementu.

Wykaz wprowadzany jest poprzez wskazanie lub podanie współrzędnych punktu.

| Vykaz materiałow elementow instalacji odgronowej |                                        |           |        |               |                     |                |                   |                         |
|--------------------------------------------------|----------------------------------------|-----------|--------|---------------|---------------------|----------------|-------------------|-------------------------|
| Lp.                                              | Nazwa                                  | Jednostka | losc   | Wymiany       | Norma/Producent     | Typ/Typoszereg | Material          | Dpis                    |
| Niezgrupowane                                    |                                        |           |        |               |                     |                |                   |                         |
| L                                                | Obudowa złącza kontrolnego na elewację | szt.      | 2.00   | 200×150×300mm |                     |                | Teorzyeo sztuczne |                         |
| 2                                                | Piorunachron aktywny                   | szt.      | 1.00   | 50×3000nm     |                     |                | Stal ocynkowana   |                         |
| 3                                                | Przewod odprowadzający                 | n         | 11.83  | ØGnm          | P.P.H.U. ELEKTROBUD | DCYNKDWANY     | Stal ocynkowana   |                         |
| 4                                                | Uchwyty dachowkowe                     | szt.      | 344.00 | 6×6×100mm     | P,P.H.U. ELEKTROBUD | DCYNKOWANY     | Stal ocynkowana   |                         |
| 5                                                | Uzion kratowy (5x5)                    | szt.      | 1.00   | 5000×5000mm   |                     |                | Stal ocynkowana   |                         |
| 6                                                | Uzian atokowy                          | m         | 72.00  | 30×5mm        |                     |                | Stal ocynkowana   |                         |
| 7                                                | Zlacze kontrolne                       | szt.      | 2.00   |               | P.P.H.U. ELEKTROBUD | Do uzionu      | Stal ocynkowana   | Służy do łączenia drutu |
|                                                  |                                        |           |        |               |                     |                |                   | lub bednarki z uziomem. |
| 8                                                | Zwód paziony                           | n         | 96.83  | 6×6mm         | P.P.H.U. ELEKTROBUD | DCYNKDWANY     | Stal ocynkowana   |                         |

#### Rys. 41 Przykład zestawienia materiałów

Analogicznie postępuje się z *Zestawieniem materiałów wybranych elementów*, z tą różnicą, że po wywołaniu polecenia należy zaznaczyć elementy, z których ma być stworzony wykaz materiałów.

#### Wywołanie:

- Wstążka Piorunochron  $\Rightarrow$  grupa logiczna Piorunochron  $\Rightarrow$   $\blacksquare$  Zestawieniem materiałów wybranych elementów
- Pasek narzędzi ArCADia-INSTALACJE ODGROMOWE  $\Rightarrow$   $\blacksquare$  Zestawieniem materiałów wybranych elementów

# 7.4. Edycja zestawień i wykazów

Wprowadzone tabele zliczonych elementów i materiałów można przesuwać, kopiować, obracać i kasować. Dodatkowo po zaznaczeniu zestawienia w oknie edycji dostępne są poniżej opisane opcje.

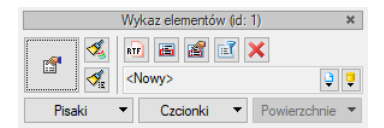

#### Rys. 42 Okno edycji wykazu elementów

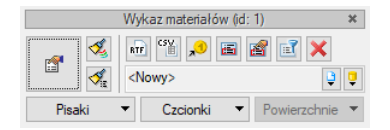

| р. |     | 10 |      | ماء |      |    |       |      | م الم الم |
|----|-----|----|------|-----|------|----|-------|------|-----------|
| R  | 75. | 45 | OKNO | euy | /CJI | wy | /Kazu | mate | eriatow   |

#### Tab. 5 Narzędzia modyfikacji zestawień materiałów

| <b>1</b> | Właściwości        | Otwiera okno Właściwości.                                    |
|----------|--------------------|--------------------------------------------------------------|
| 1        | Malarz czcionek    | Przejmuje ustawienia pisaków (grubości i rodzaje linii) oraz |
|          | i pisaków          | wielkość i rodzaj czcionki.                                  |
| I.       | Malarz typów       | Przejmuje typ elementu, jego schemat i wielkości,            |
|          |                    | przenosząc je na wskazany element lub elementy.              |
| RTF      | Zapis do pliku     | Zapisuje zestawienie do pliku w formacie RTF, otwiera        |
|          | edytora tekstowego | przeglądarkę ArCADia-TEXT, która pozwoli przeedytować        |
|          | (RTF)              | zestawienie, wydrukować je lub zapisać.                      |

| CSV.          | Zapis do pliku       | Zapisuje zestawienie do pliku w formacie CSV. Zestawienie   |
|---------------|----------------------|-------------------------------------------------------------|
|               | arkusza              | zostanie zapisane na dysku.                                 |
|               | kalkulacyjnego (CSV) |                                                             |
| <b></b> 1     | Eksport do programu  | Eksportuje dane z zestawienia do programu                   |
|               | Ceninwest.           | kosztorysującego Ceninwest (ikona występuje, jeśli jest     |
|               |                      | zainstalowany program Ceninwest).                           |
| iii           | Zaznaczanie          | Pokazuje element, na których znajduje się wybrany materiał. |
|               | wybranych            | Po wywołaniu polecenia w tabeli należy wybrać wiersz        |
|               | elementów na rzucie  | z materiałem, który chcemy sprawdzić. Program wyśrodkuje    |
|               |                      | element, w których materiał został użyty.                   |
| <b>a</b>      | Zmiana właściwości   | Otwiera okno właściwości elementu, w którym znajduje się    |
|               | wybranych            | wybrany z tabeli materiał. Po wywołaniu polecenia w tabeli  |
|               | elementów            | należy wybrać wiersz z materiałem, który chcemy             |
|               |                      | zmodyfikować. Jeśli materiał będzie zastosowany w jednym    |
|               |                      | elemencie, zostanie wyświetlone okno właściwości danego     |
|               |                      | obiektu. Jeśli materiał znajduje się na więcej niż jednym   |
|               |                      | elemencie, wówczas zostanie wyświetlone okno wyboru         |
|               |                      | elementu, a w nim dostęp do właściwości kolejnych           |
|               |                      | obiektów zawierających ten materiał.                        |
| Ē             | Menadżer filtrów     | Wyświetla okno, w którym wybierany jest filtr, który        |
|               | zestawienia          | zmodyfikuje zestawieniu.                                    |
| ×             | Usuń zaznaczone      | Kasuje wybrane elementy.                                    |
|               | elementy             |                                                             |
| <nowy></nowy> | Тур                  | Zapisany zestaw cech wspólnych dla wielu obiektów tego      |
|               |                      | samego typu (szablon elementów definiowany przez            |
|               |                      | użytkownika).                                               |
| C,            | Biblioteka           | Zgodna z wybranym szablonem i tworzona wraz z rozwojem      |
|               | dokumentu            | rysunku przy zapisywaniu kolejnych typów.                   |
| <u> </u>      | Biblioteka globalna  | Biblioteka typów dostarczana wraz z programem               |
|               |                      | i rozszerzana poprzez Bibliotekę użytkownika, w której      |
|               |                      | można zapisywać własne typy elementów dla używania ich      |
|               |                      | w kolejnych projektach.                                     |
| Pisaki 🔻      | Pisaki               | Definicja rodzaju linii, którymi rysowany jest wprowadzany  |
|               |                      | element.                                                    |
| Czcionki 💌    | Czcionki             | Definicja wielkości i rodzaju czcionki opisującej element.  |